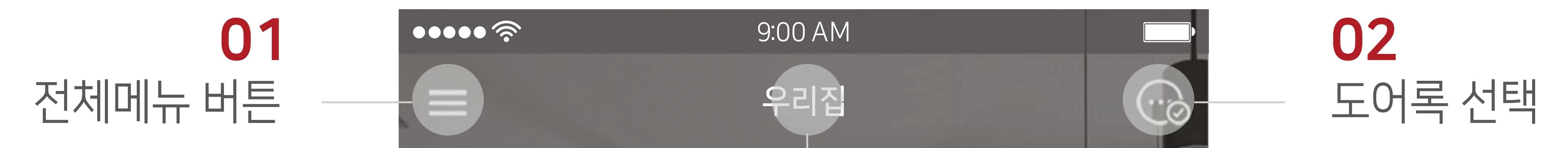

#### 아래 버튼을 클릭하여 보다 자세한 사용방법을 확인하세요.

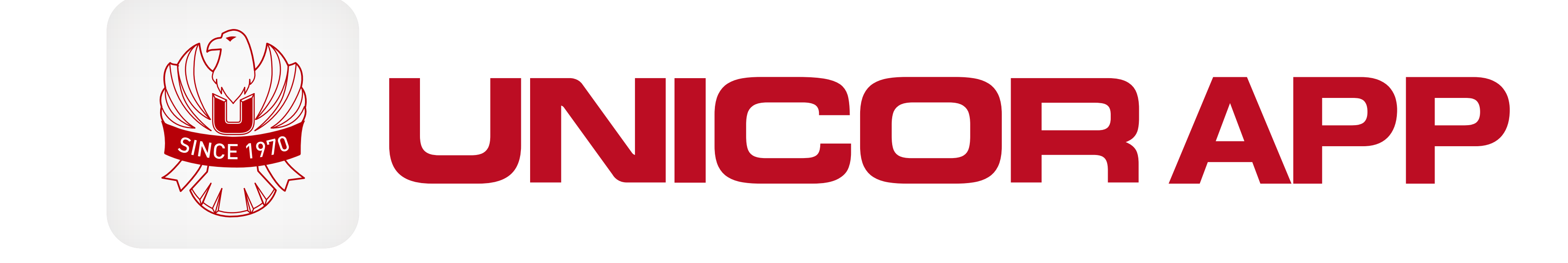

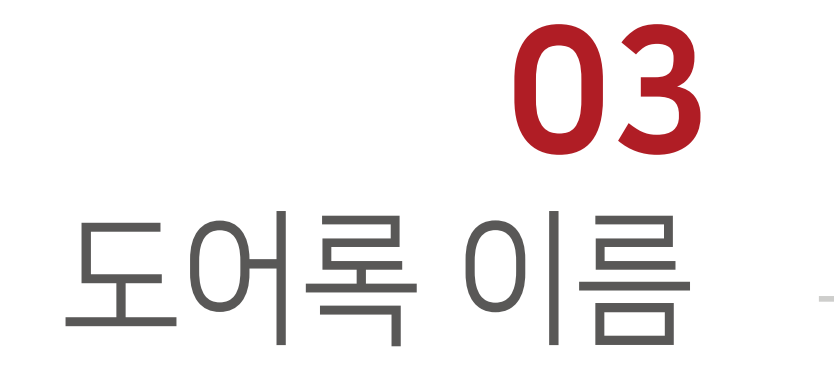

# Ser.) LOCKED 도어록이 잠겨 있습니다. ↔ 인천광역시 대한민국

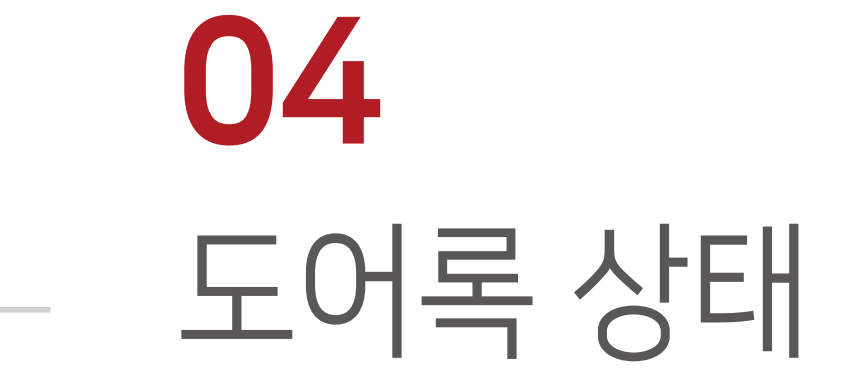

CC

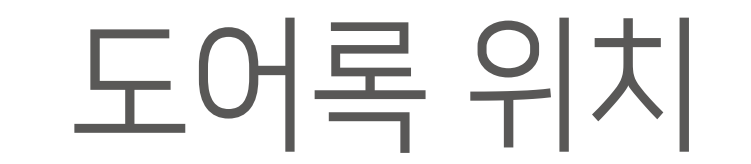

도어록 제어 버튼

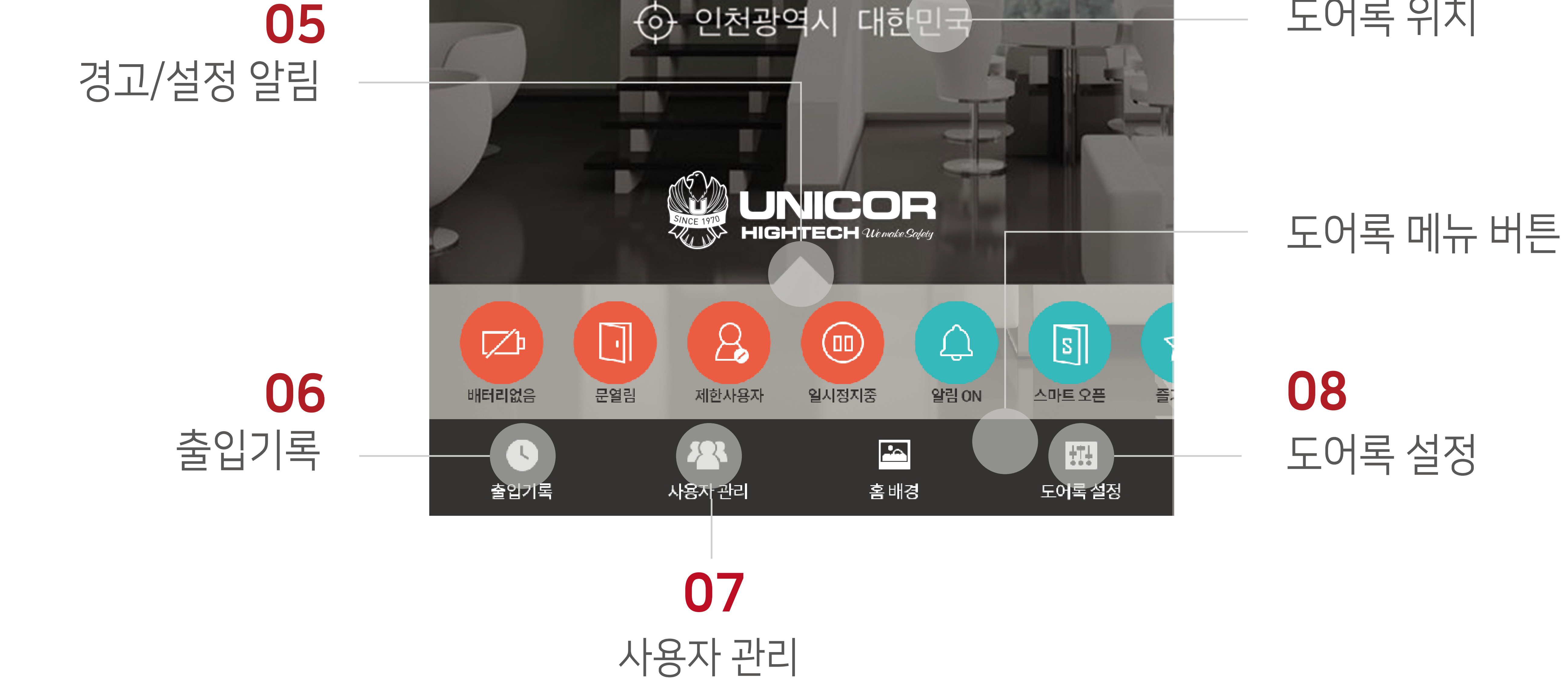

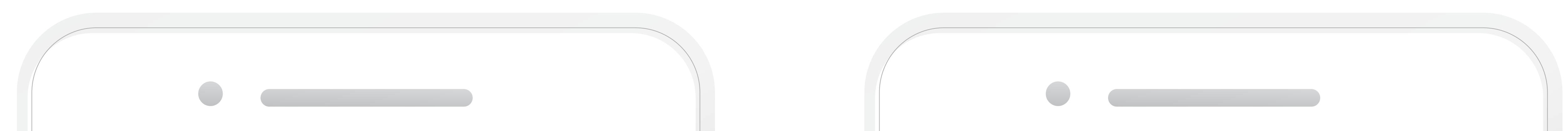

# ※1회성 기능이며 1번 누르면 개방, 1번 더 누르면 취소

# 열쇠 아이콘을 누르면 해당 도어록의 문을 열 준비를 합니다. (약 5분 동안) (스마트오픈 및 매직터치를 기능의 반경설정 안에서 사용시 편리 합니다.)

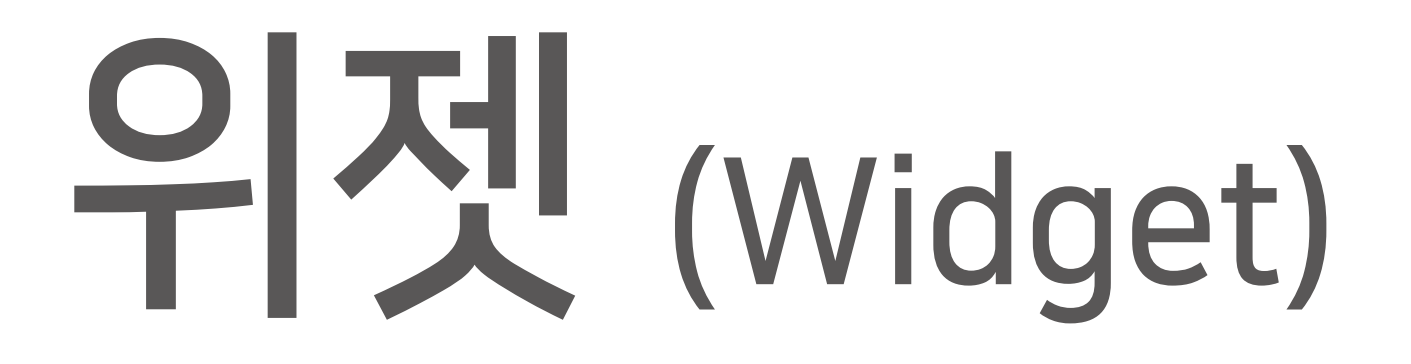

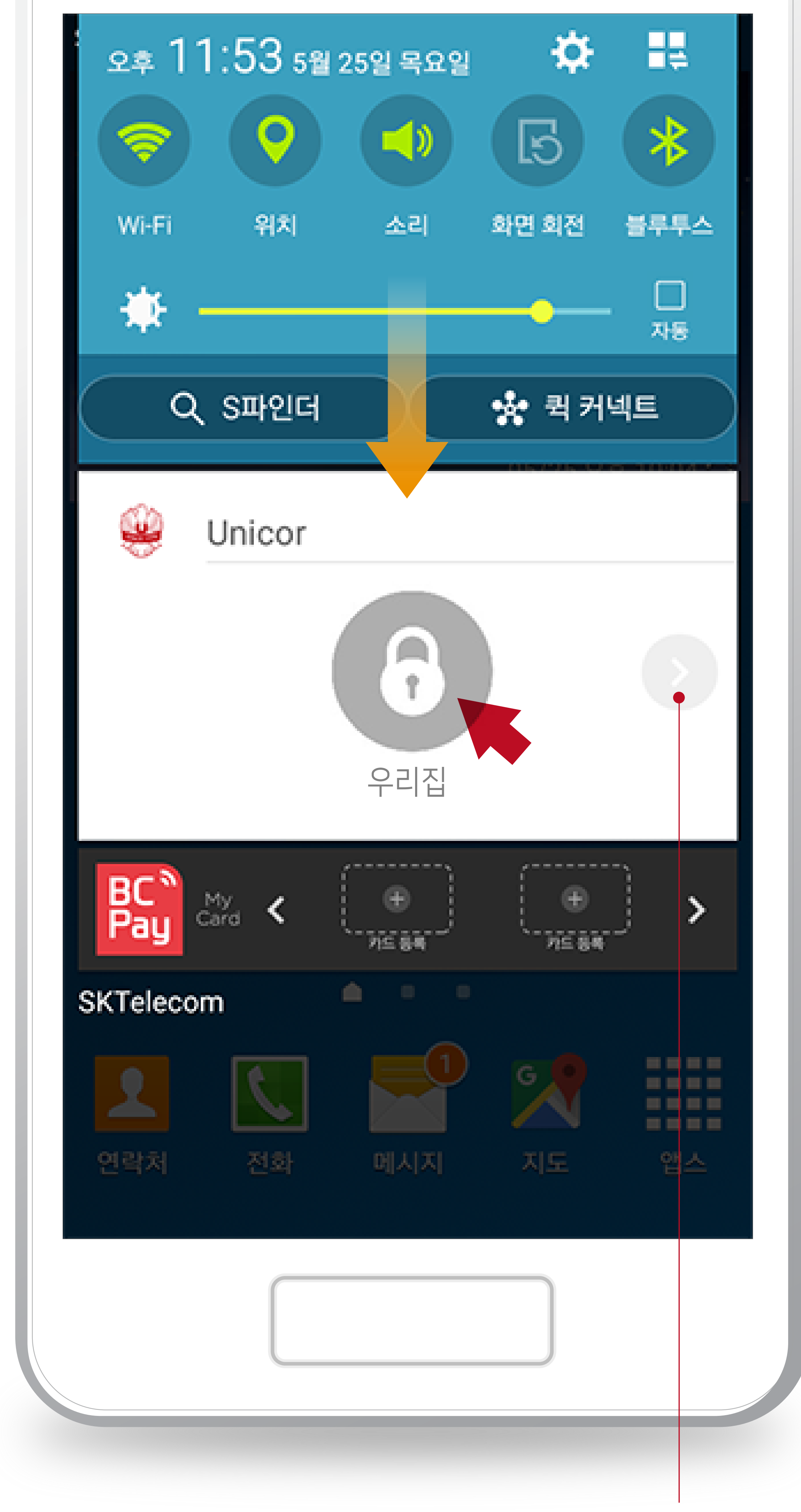

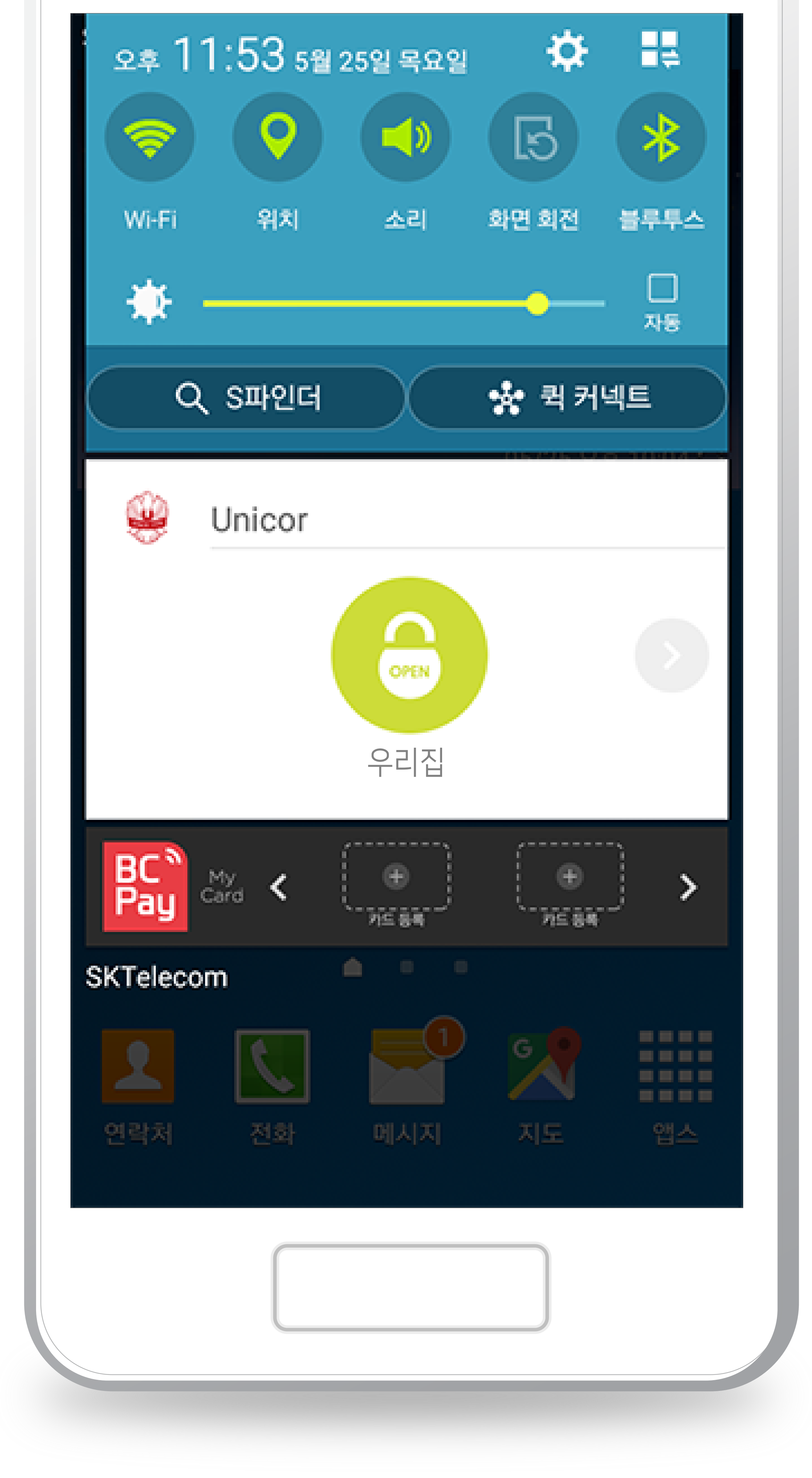

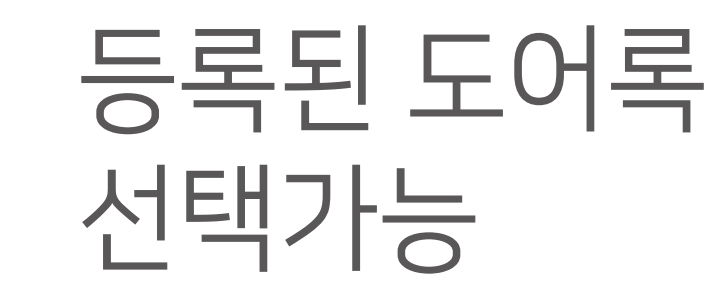

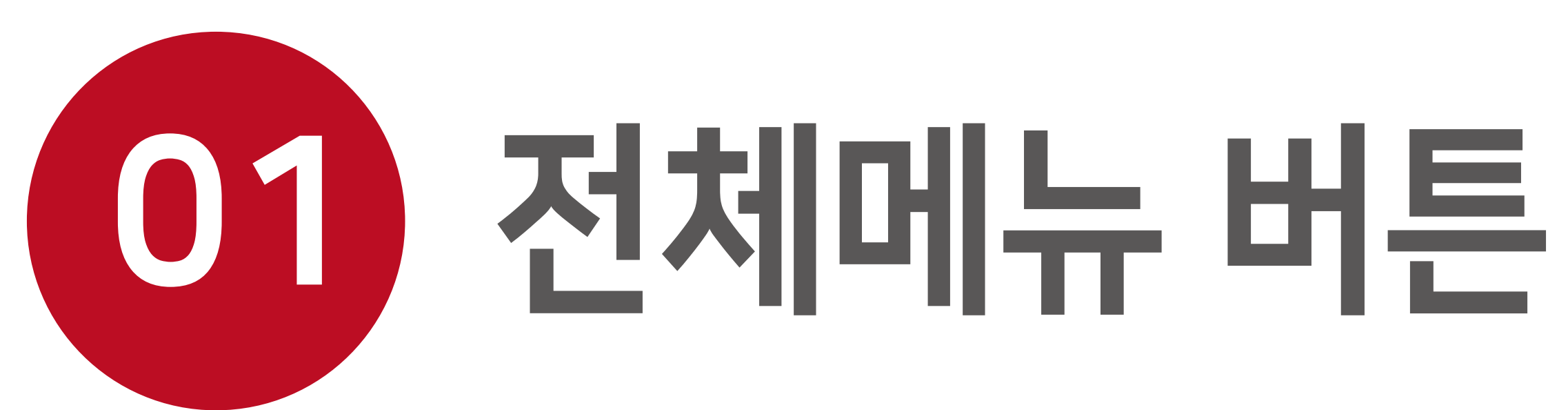

# 앱 기본화면 혹은 도어록 메인화면 좌측 상단의 [전체메뉴]버튼(≡)을 누르면, 앱 전체메뉴 서랍이 열립니다. 전체메뉴는 개별 도어록 메뉴와는 별개로, 앱의 포괄적인 기능을 담당하는 메뉴를 모아둔 곳 입니다.

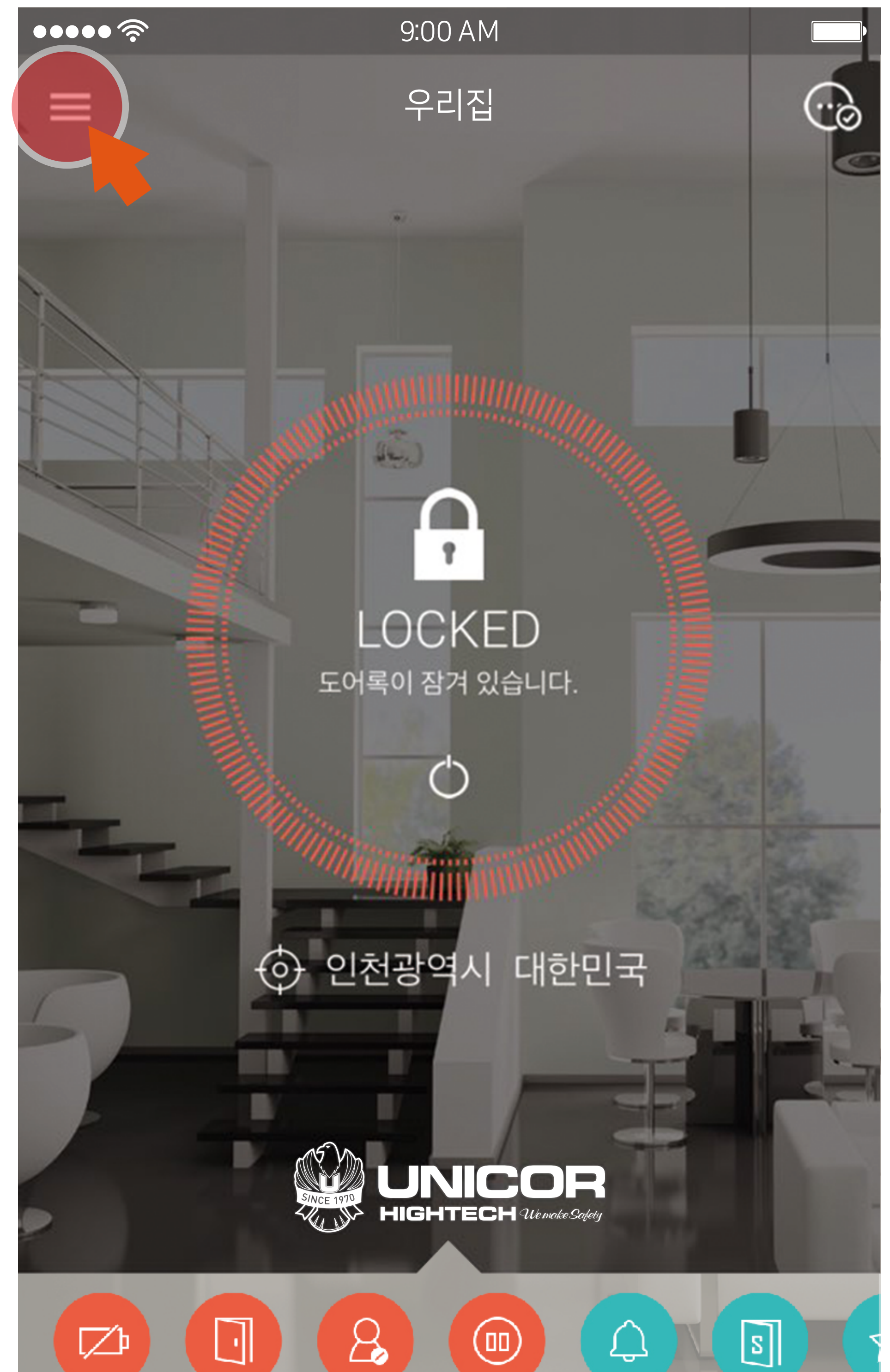

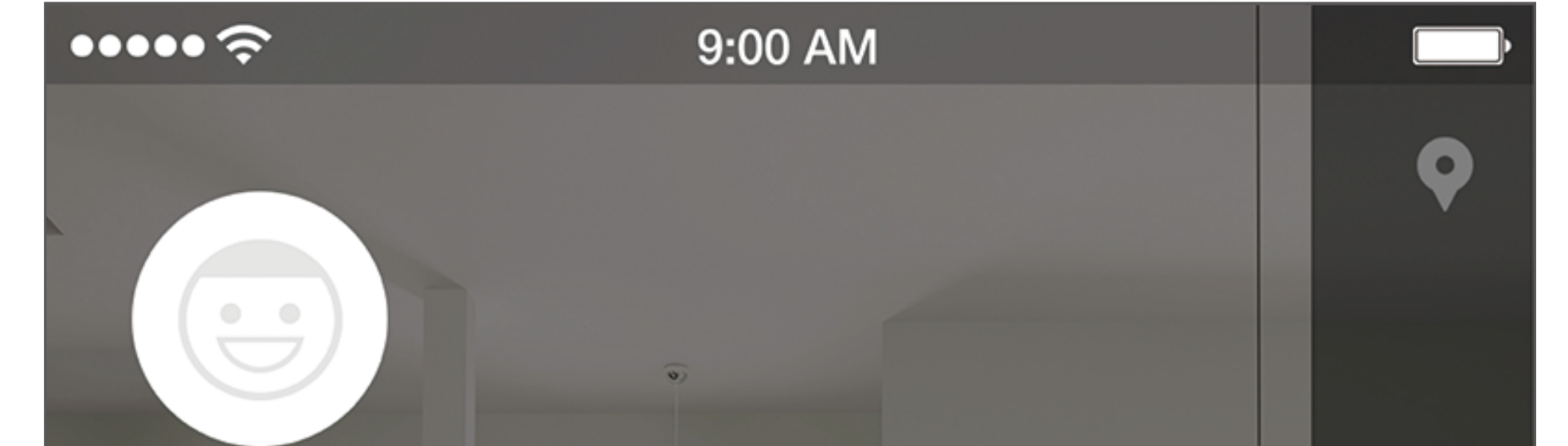

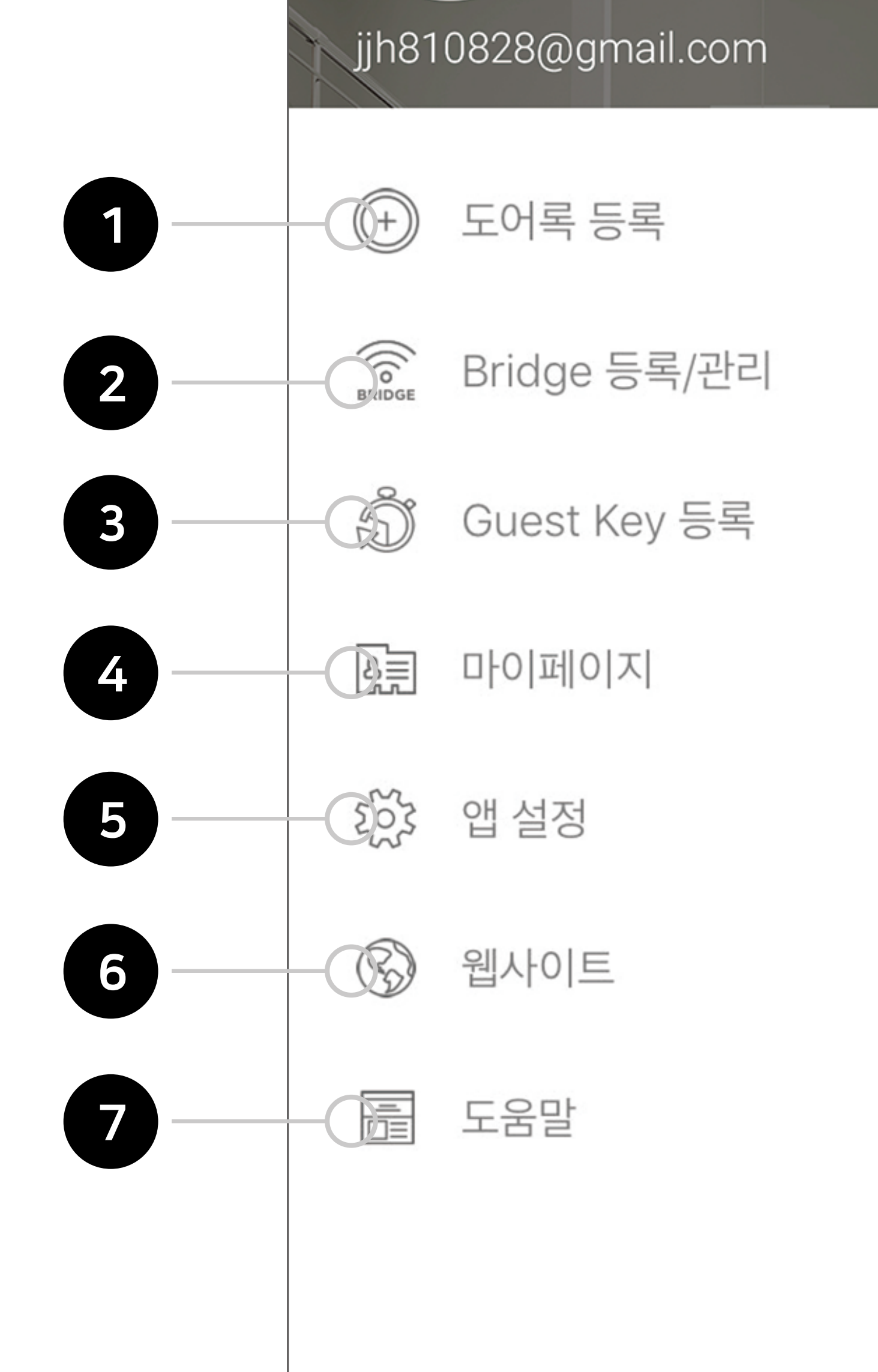

⑥웹사이트 : UNICOR 공식 웹사이트로 이동합니다. (www.unicor.co.kr)

⑤ 앱 설정 : 자동 로그인, 지문인식, 알림, 즐겨찾기 등의 설정을 하실 수 있고, 현재 앱의 버전정보 등을 확인하실 수 있습니다.

④ 마이페이지 : 회원가입시 등록한 이름, 나이, 성별을 수정 하실수 있으며, 전화번호 변경, 비밀번호 변경, 로그아웃, 회원탈퇴를 하실 수 있습니다.

③ Guest Key 등록 : 회원의 경우 Guest Key를 등록하시면 됩니다.

② Bridge 등록/관리 :Bridge 등록하기, 등록된 Bridge에 도어록 연결하기, 업데이트 / 이름변경 / 도어록 연결해제 / Bridge 삭제를 하실 수 있습니다.

① 도어록 등록 : 새로운 도어록을 추가할 수 있습니다.

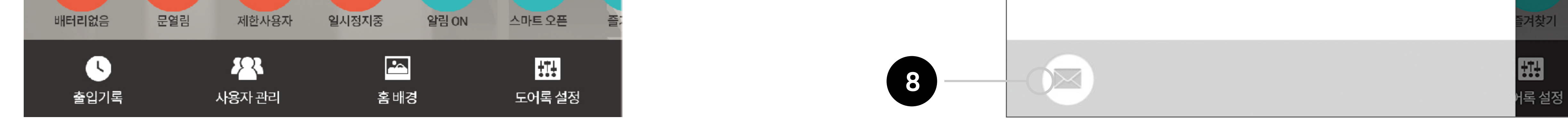

# **Bridge란?** Bridge기능은 UNICOR 도어락을 근거리에서 뿐 아니라 원격지에서도 제어가 가능토록 범위를 확장시켜 주는 기능 입니다. UNICOR App을 통해 인터넷만 연결되면 전세계 어디에서든 도어락의 상태를 확인 및 잠금, 잠금 해제를 할 수 있습니다.

⑧ 메일발송 : UNICOR 앱과 관련한 문의나 건의사항 등을 보낼 수 있습니다. (support@unicor.co.kr)

⑦ 도움말 : UNCIOR APP 도움말 페이지로 이동합니다.

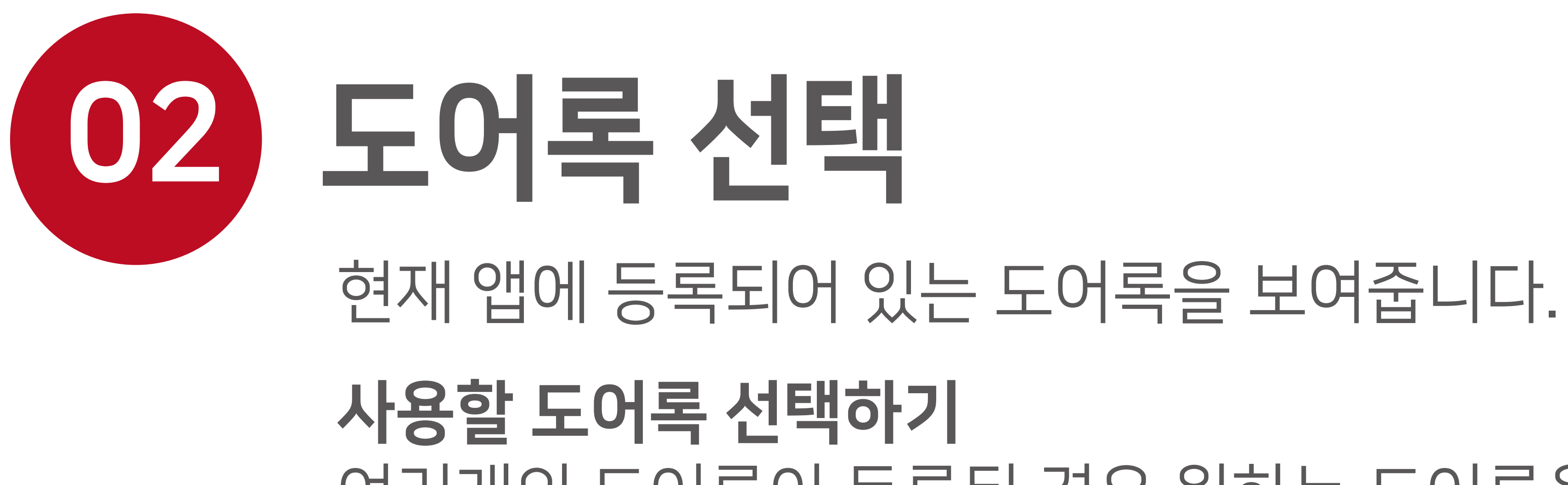

있습니다.

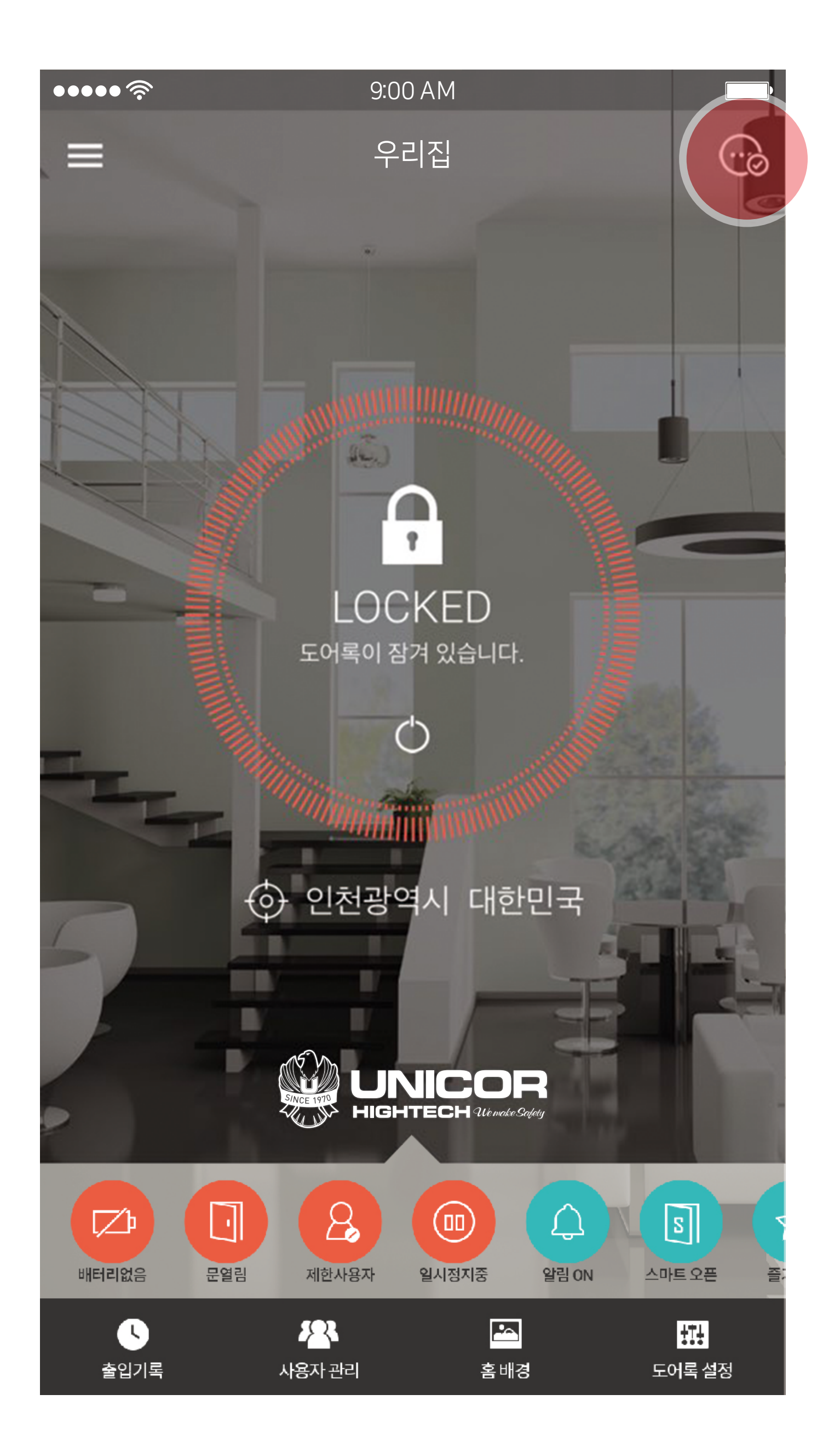

# 여러개의 도어록이 등록된 경우 원하는 도어록을 선택하면 선택된 도어록을 제어할 수

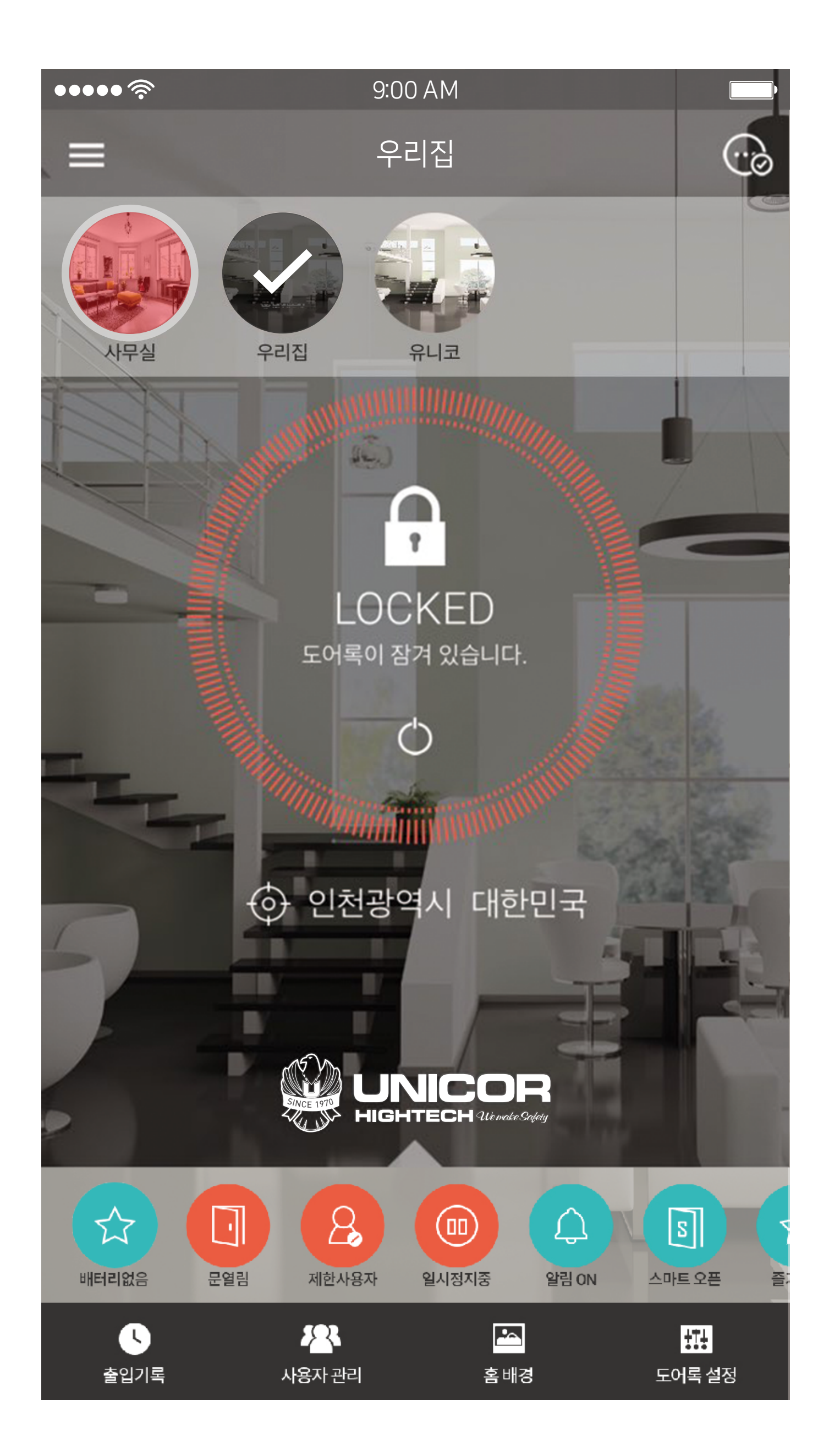

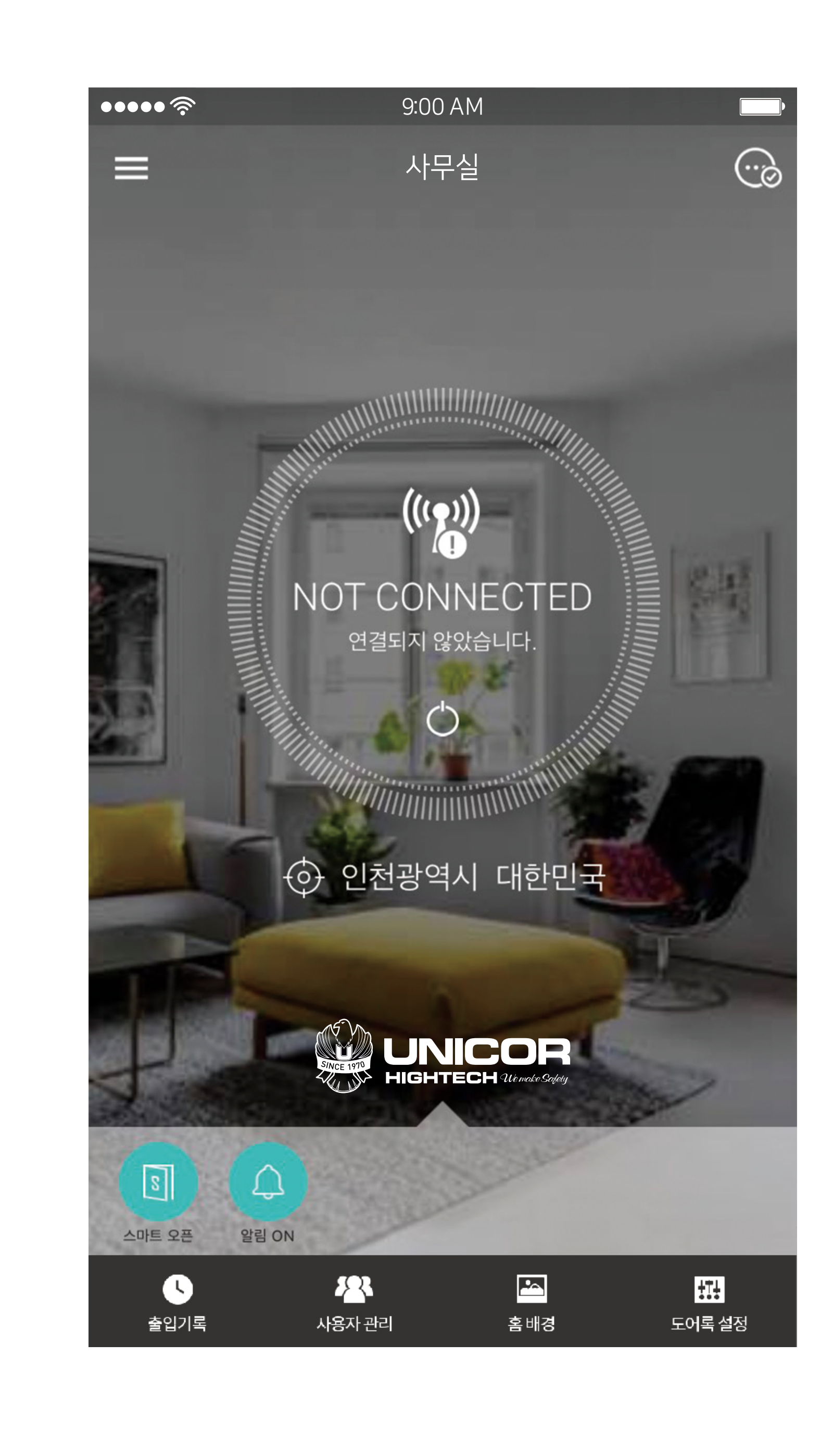

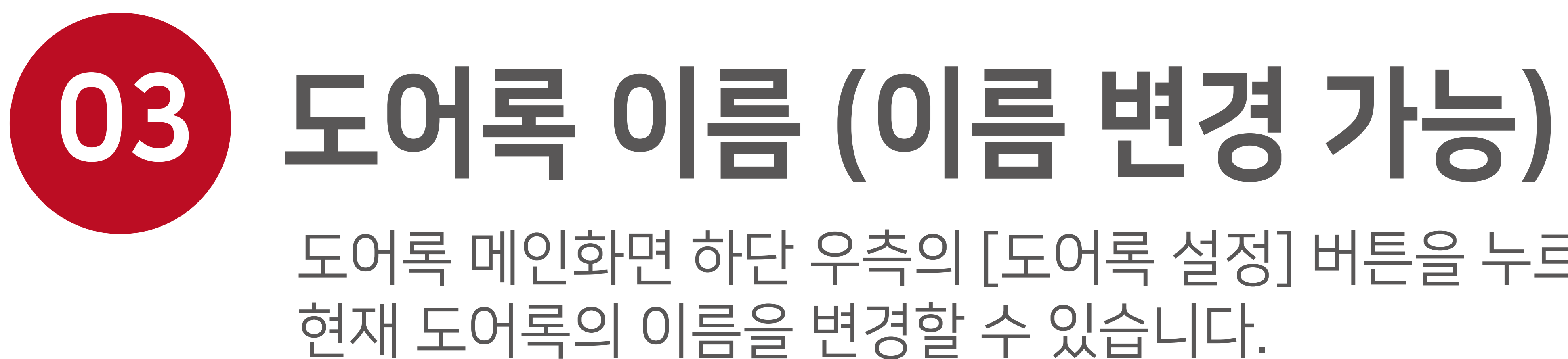

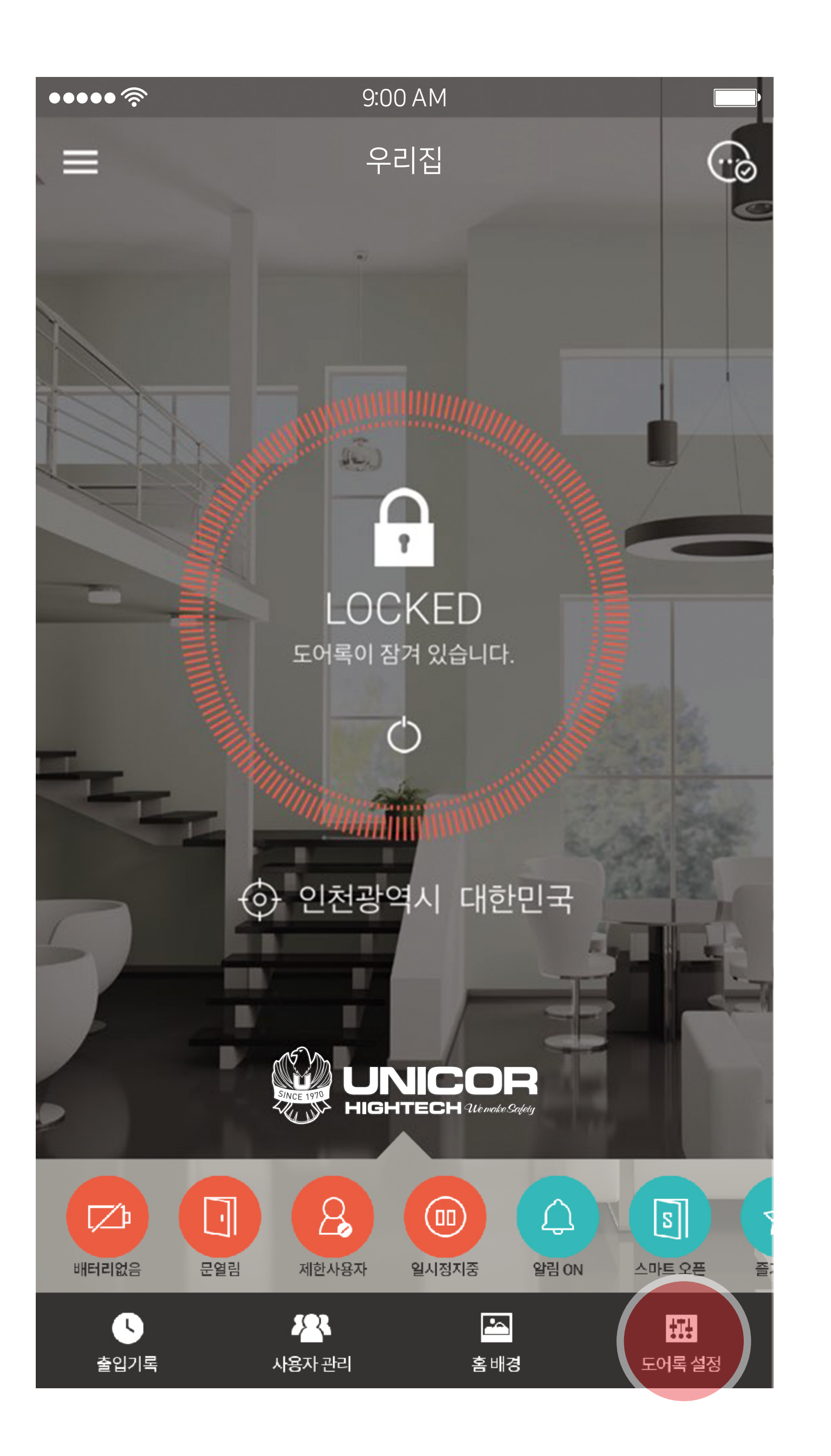

# 도어록 메인화면 하단 우측의 [도어록 설정] 버튼을 누르고 도어록 설정 메뉴에서

| ••••                                               | <b>&gt;</b> 9:00 AM |              |  |  |  |  |
|----------------------------------------------------|---------------------|--------------|--|--|--|--|
| <                                                  | 도어락설정               |              |  |  |  |  |
| UN-9000<br>Serial : UNHTUN90008CC8F40FAD72057FGI6E |                     |              |  |  |  |  |
| 1                                                  | 도어록 이름              | 우리집          |  |  |  |  |
|                                                    | 도어록 위치정보            | 인천광역시,대한민국 > |  |  |  |  |
|                                                    | 도어록 비밀번호            | >            |  |  |  |  |
|                                                    | 1회용 비밀번호            | >            |  |  |  |  |
|                                                    | 출입기록 알림수신           |              |  |  |  |  |
|                                                    | 출입기록 알림발신           |              |  |  |  |  |
| Ũ                                                  | 도어록 삭제              | >            |  |  |  |  |
| 스마트 키위                                             |                     |              |  |  |  |  |
|                                                    | 스마트 오픈 >            |              |  |  |  |  |
|                                                    | 매직터치 >              | $\bigcirc$   |  |  |  |  |
|                                                    |                     |              |  |  |  |  |

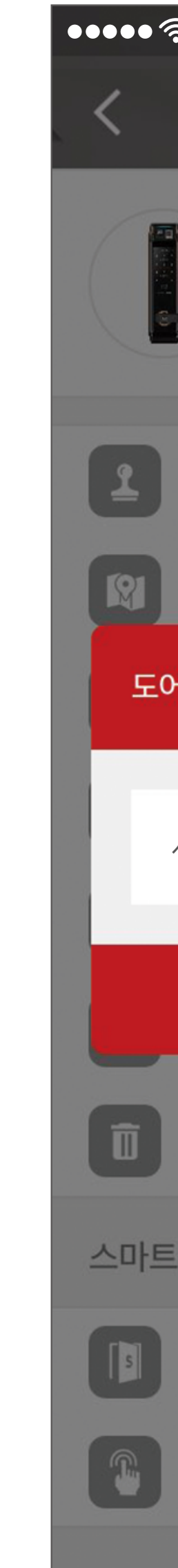

| <b>P</b>                   | 9:00 AM                |         |
|----------------------------|------------------------|---------|
| 도                          | 어록 설정                  |         |
| UN-9000<br>Serial : UNHTUI | N90008CC8F40FAD72057FG | 16E     |
| 도어록 이름                     |                        | 우리집 〉   |
| 도어록 위치정보                   | 인천광역시                  | ,대한민국 > |
| 록 이름                       |                        | 8       |
| 사무실                        |                        |         |
|                            | 확인                     |         |
| 도어록 삭제                     |                        | >       |
| 키위                         |                        |         |
| 스마트 오픈 >                   |                        |         |
| 매직터치 >                     |                        |         |
|                            |                        |         |

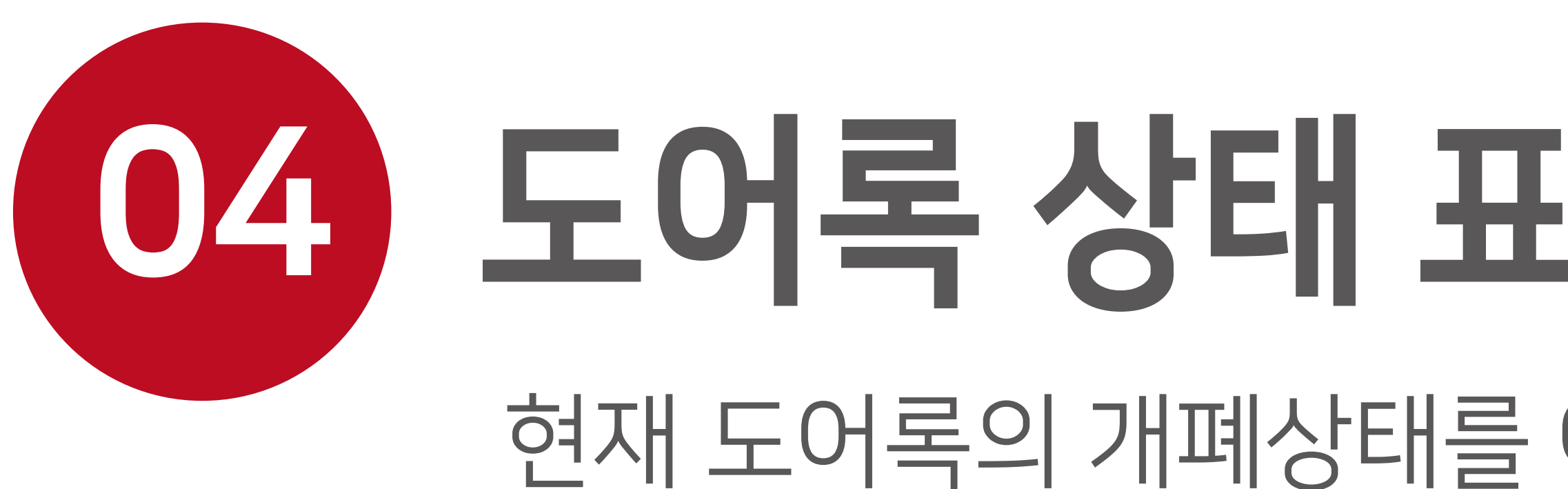

# 아이콘을 눌러 문열기 도어록에 근접하게되면 자동으로 도어록의 개폐상태를 아이콘으로 알려주며 아이콘을 눌러 도어록을 잠그거나 열수 있습니다.

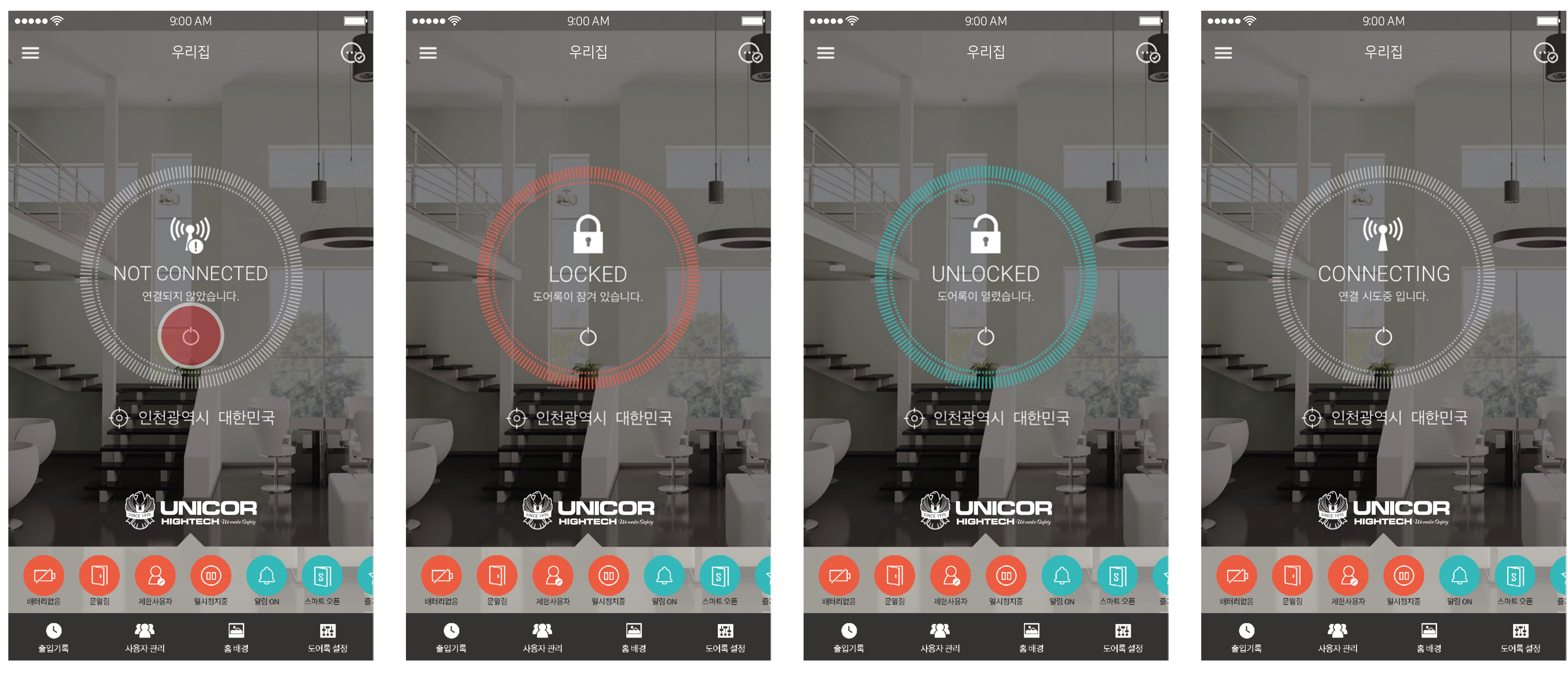

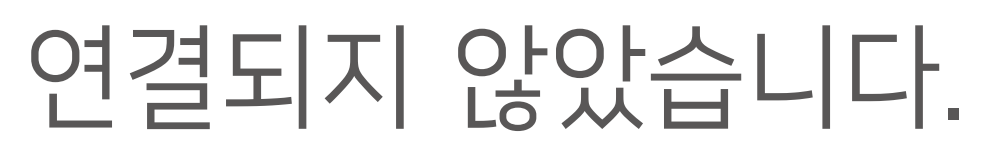

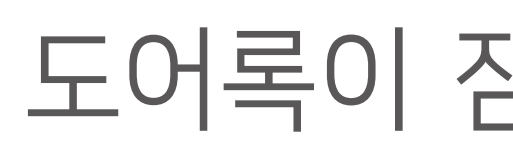

# 04 도어록 상태 표시창 (열림/닫힘 버튼) 현재 도어록의 개폐상태를 아이콘으로 표시해 주며 제어가 가능합니다.

도어록이 잠겨 있습니다.

도어록이 열렸습니다.

#### 연결 시도중 입니다.

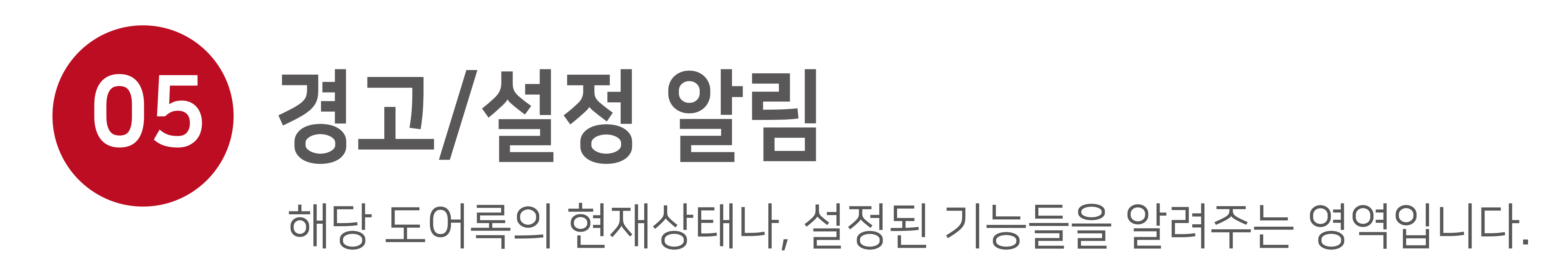

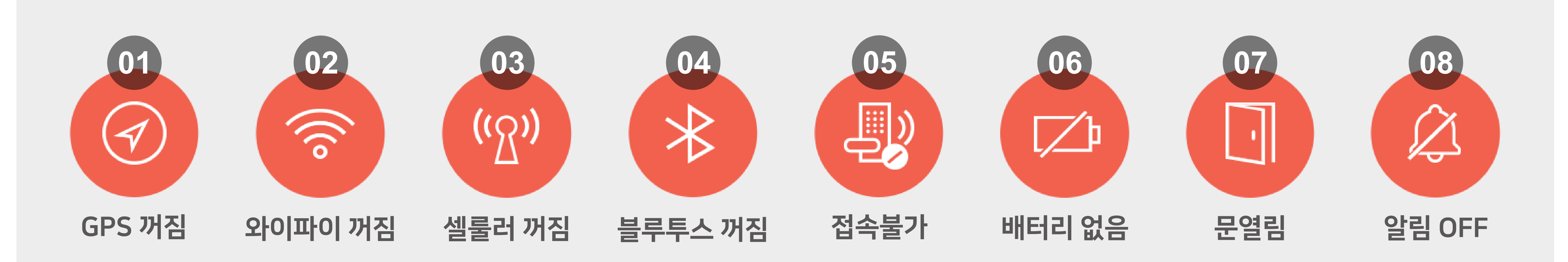

④ 블루투스 꺼짐 : 블루투스가 꺼져 있을 경우 알려줍니다. 블루투스를 끄시면 도어록 제어 및

제어 및 스마트 키위 기능을 사용할 수 없습니다.

③ 셀룰러 꺼짐 : 셀룰러 데이터가 꺼져 있을 경우 알려줍니다. 셀룰러 데이터를 끄시면 도어록

더욱 정교하게 확인, SMART KeyWe기능을 더욱 효율적으로 이용 할 수 있습니다.

② 와이파이 꺼짐 : 와이파이가 꺼져 있을 경우 알려줍니다. 와이파이를 사용하면 단말기 위치를

① GPS 꺼짐 : GPS가 꺼져 있을 경우 알려줍니다. GPS를 끄시면 스마트 키위 기능을 사용할 수 없습니다.

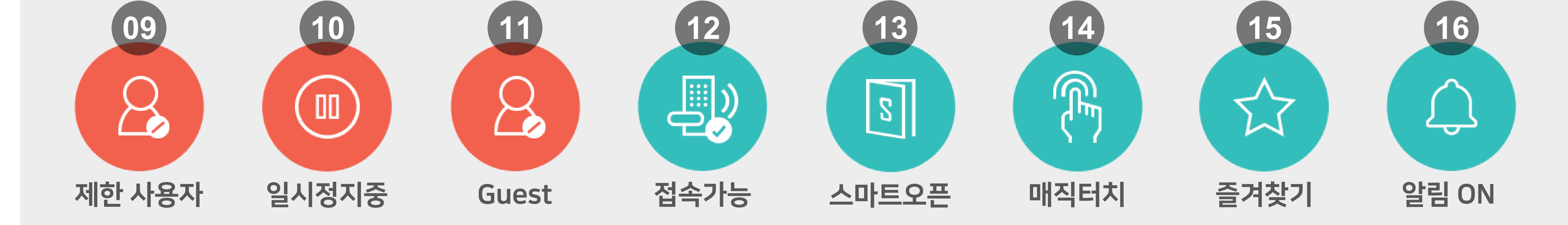

알림을 받을 수 없습니다. ⑨ 제한사용자 : 제한사용자 (정기 방문자 권한)일 경우, 알려줍니다. ⑩ 일시정지중 : 일시정지된 도어록일 경우 (관리자가 해당 유저의 사용을 일시정지 시켰을 경우) 알려줍니다. ⑪ Guest : Guest Key 사용자일 경우 알려줍니다..

⑧ 알림 OFF : 알림기능이 꺼져있을 경우 알려줍니다. 알림기능이 꺼져 있으면 제어 기록 등의 실시간 푸쉬

⑦문열림 : 해당 도어록이 설치된 문이 열려있을 경우 알려줍니다.

⑥ 배터리 없음 : 도어록 배터리가 없을때 알려줍니다.

도어록 제어가 가능합니다

⑤ 접속불가 : 도어록에 접속할 수 없을 경우 알려줍니다. 블루투스 유효거리 이내에 서만 접속,

스마트 키위 기능을 사용할 수 없습니다.

# ③ 즐겨찾기: 즐겨찾기된 도어록일 경우 알려줍니다. 즐겨찾기된 도어록은 앱 실행시 자동 선택됩니다. ④ 알림 ON : 알림기능이 켜짐으로 설정되었음을 알려줍니다. 실시간 푸쉬 알림을 받으실 수 있습니다.

# ④ 매직터치 : SMART KEYWE 기능을 사용하는 경우, 설정된 기능을 알려줍니다.

# ③ 스마트 오픈 : SMART KEYWE 기능을 사용하는 경우, 설정된 기능을 알려줍니다.

#### ⑩ 접속가능 : 블루투스 유효거리 이내에 있을때 알려줍니다. 도어록 제어가 가능합니다.

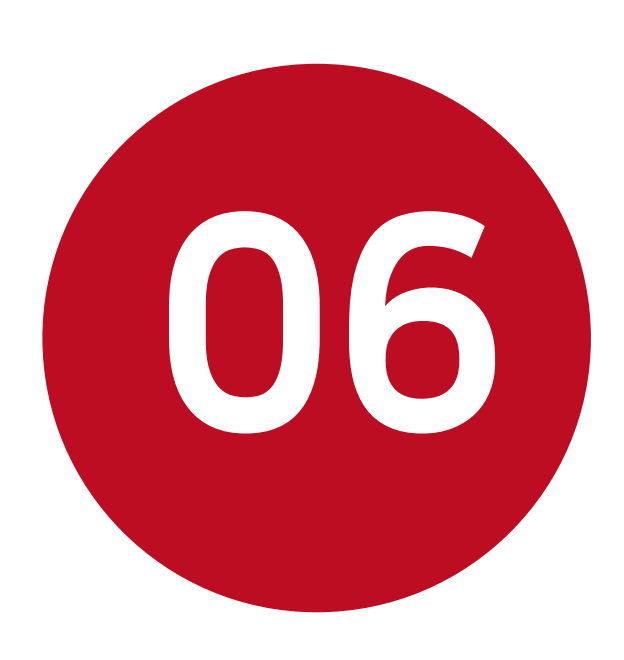

06 출입기록

개방시간 등을 표시 해 줍니다.

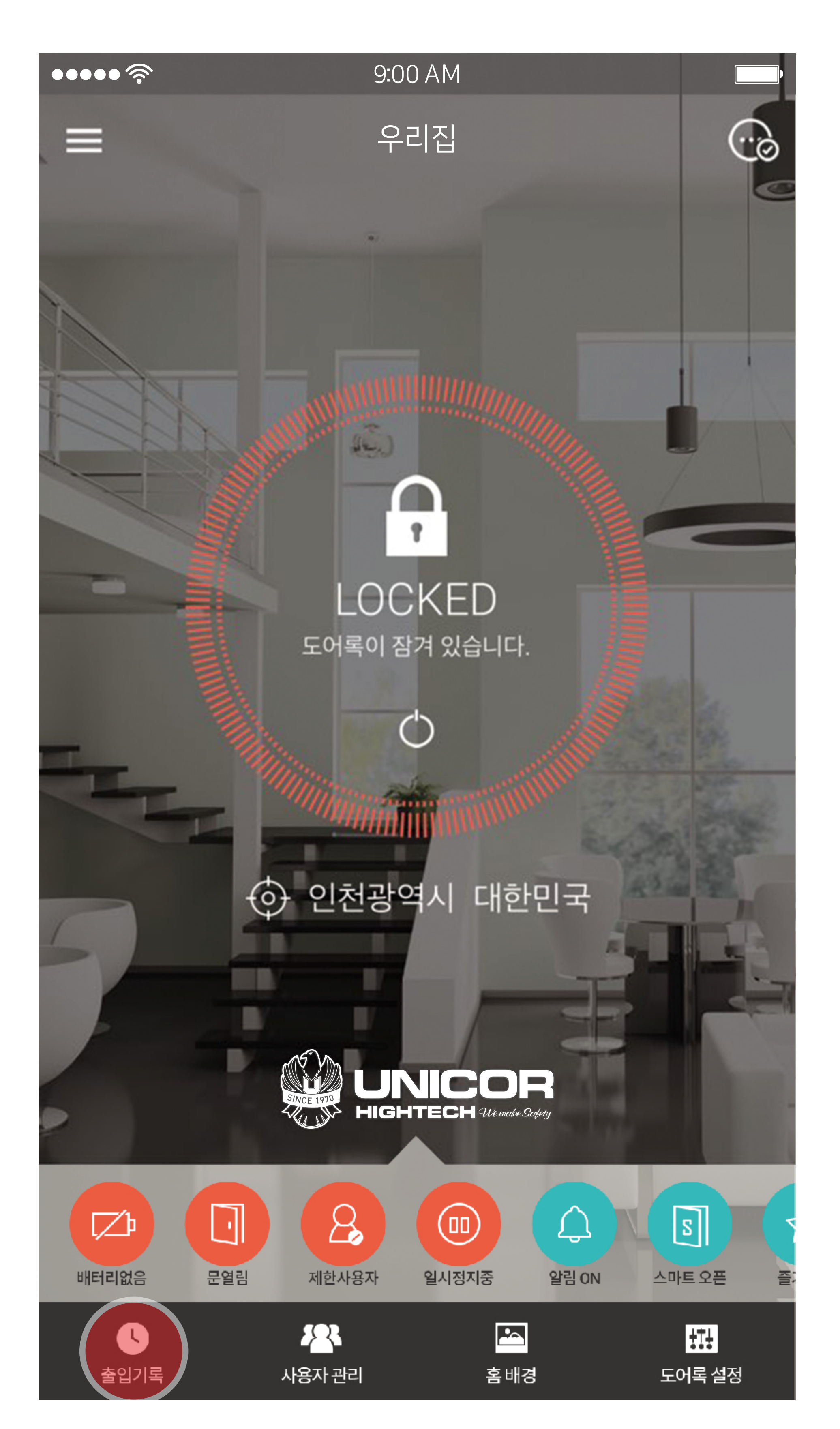

# 도어록 메인화면 하단의 출입기록 버튼을 통해 진입 가능합니다. 해당 도어록의 최근 3개월간의 사용자, 개방방식 (스마트오픈, 매직터치, 위젯),

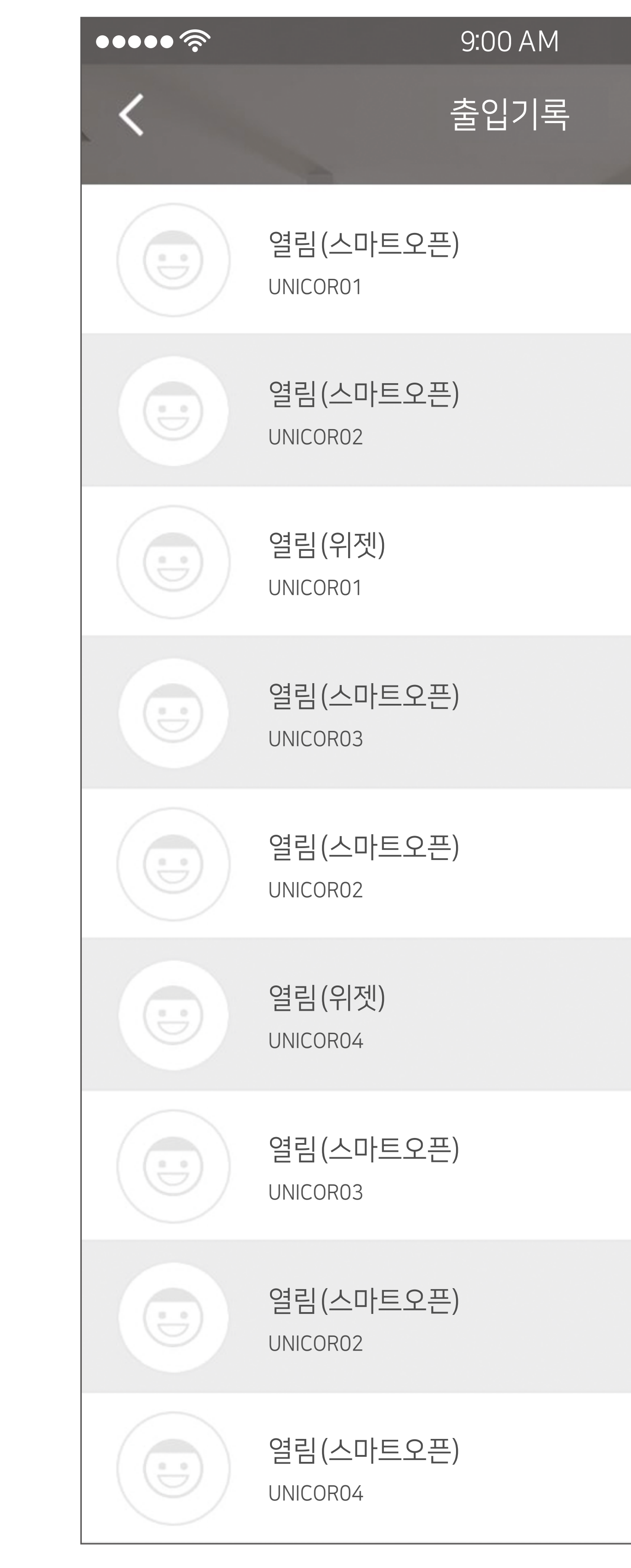

| 오후 01:05               |
|------------------------|
| 오후 12:22               |
| 오전 08:11               |
| 오전 07:51               |
| 2019-07-08<br>오후 04:50 |
| 2019-07-08<br>오후 01:08 |
| 2019-07-06<br>오전 09:56 |
| 2019-07-03<br>오후 08:08 |
| 2019-07-03<br>오후 08:08 |

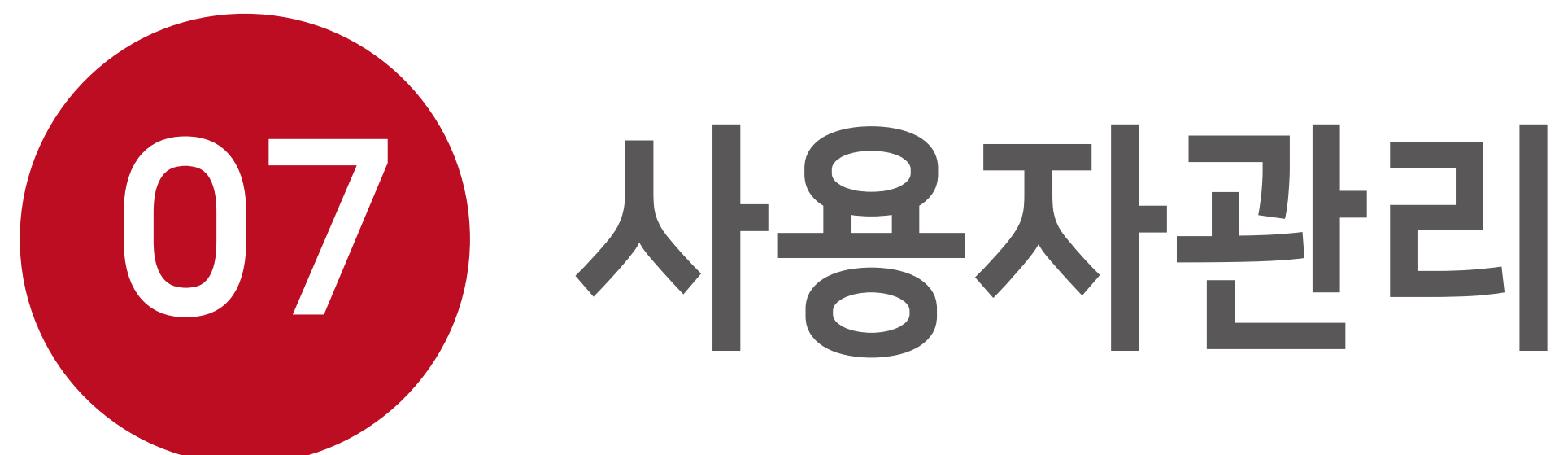

해당 도어록에 새로운 사용자를 가족 구성원 초대와 Guest Key 생성중 선택하여 사용자를 추가하는 기능입니다.

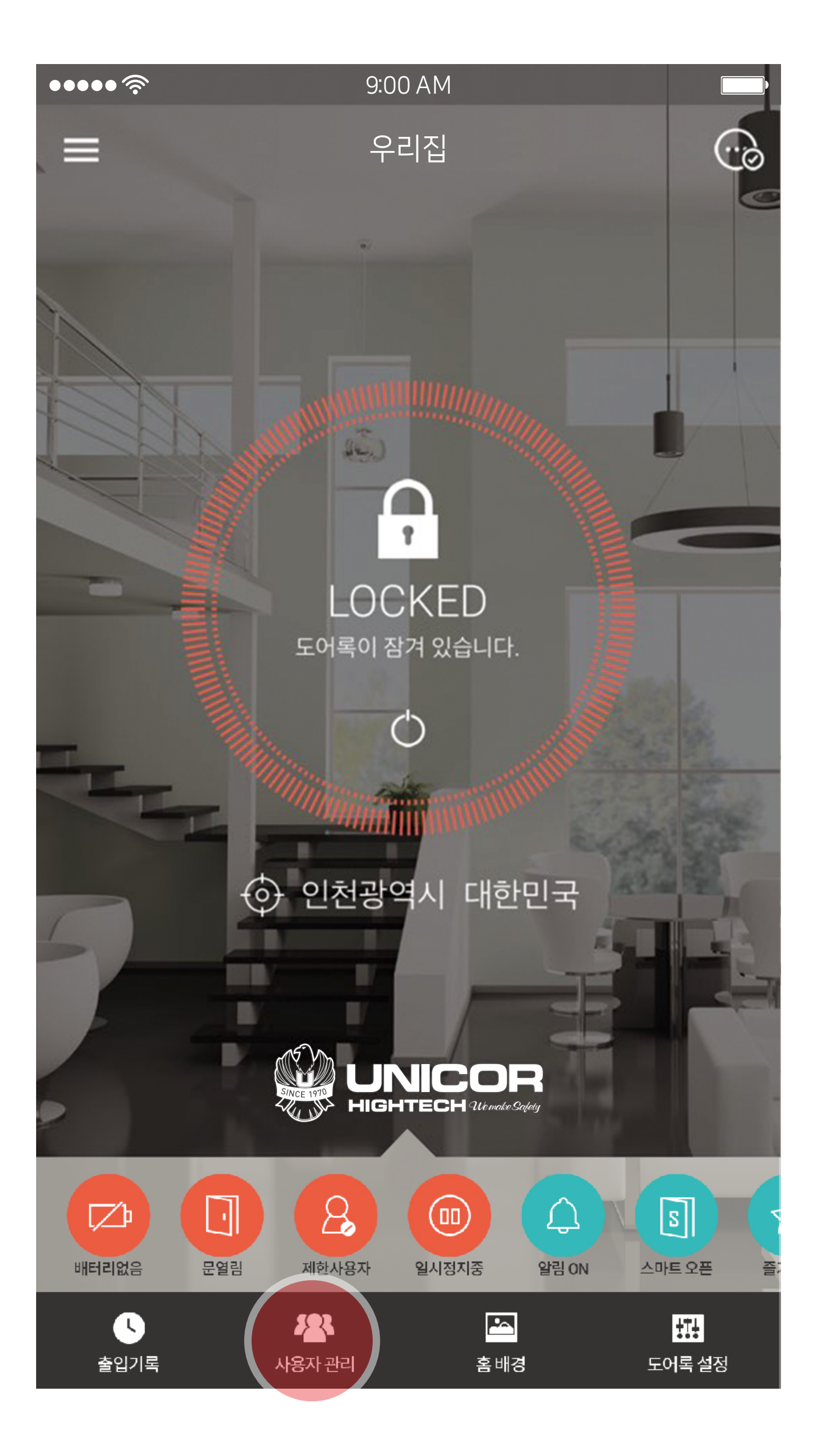

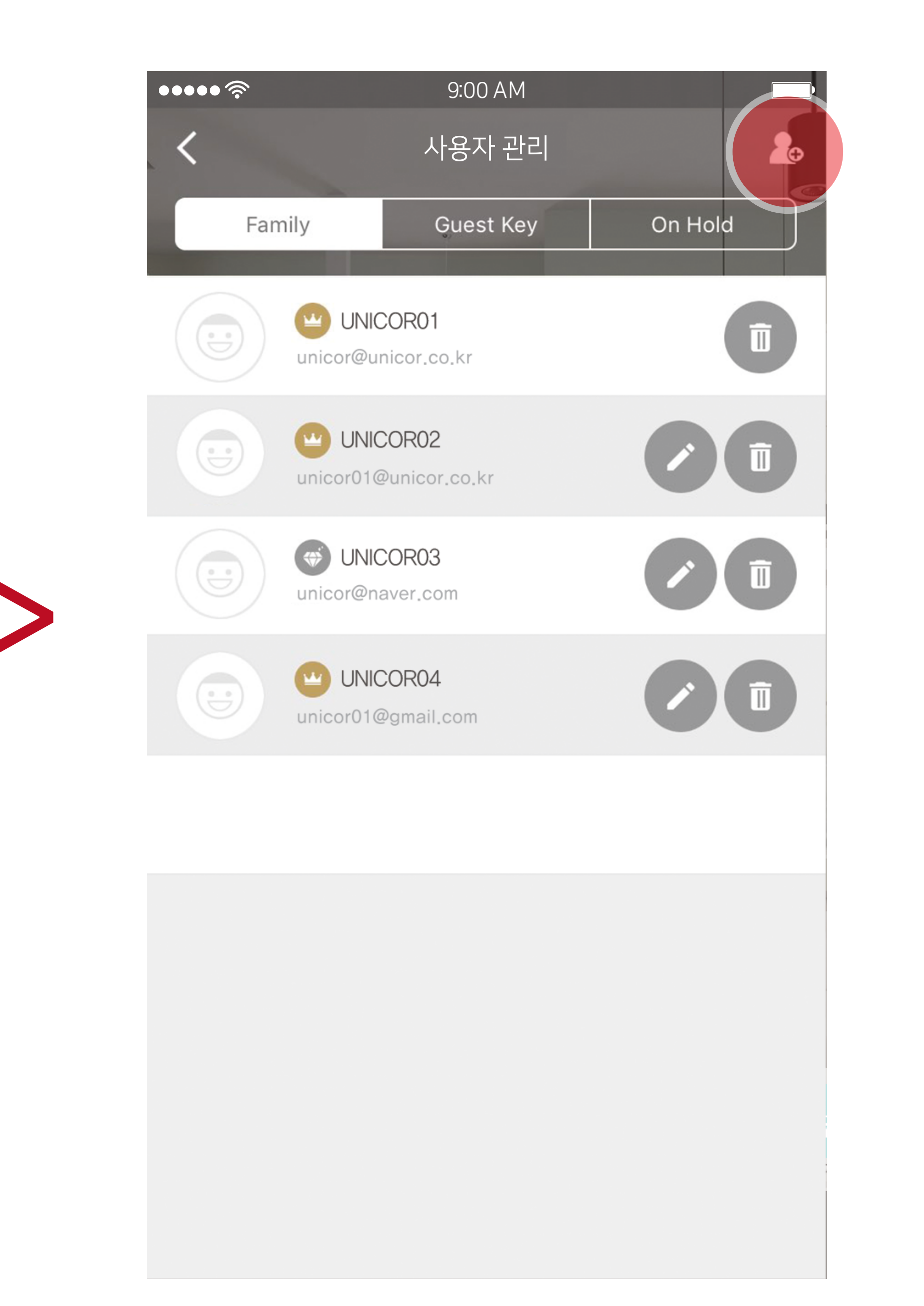

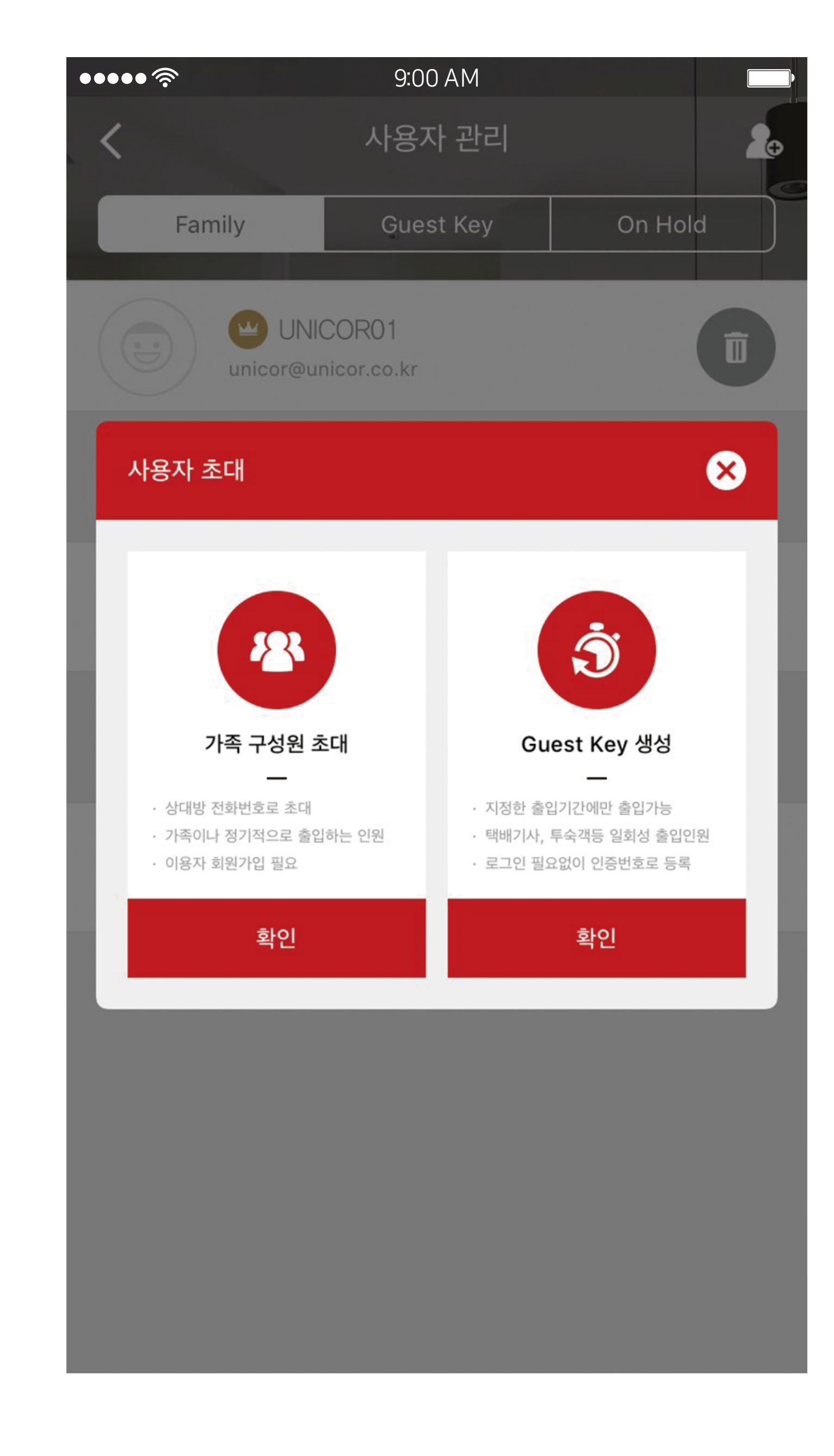

1. 가족 구성원 초대 : 상대방 전화번호로 초대, 가족이나 정기적으로 출입하는 인원, 이용자 회원가입 필요

|                | 가족 구성원 초대 | Guest Key |
|----------------|-----------|-----------|
| 회원가입           | 필요        | 필요없음      |
| 로그인            | 필요        | 필요없음      |
| 출입 일시지정        | ★능        | 가능        |
| SMART KeyWe 사용 | 이용가능      | 이용불가      |

# 2. Guest Key : 투숙객, 손님 등의 임시이용자를 지정한 기간에만 이용할 수 있게 하는 기능입니다. 임시 사용자는 회원가입이 필요 없으며, 발급된 인증번호로 로그인 후 사용 가능합니다.

★ 손님권한으로 추가시 가능하나 임시이용자의

출입일시~종료일시가 아닌 지정한 이용기간 중 사용시간과

사용요일을 별도지정 해야함.

# ( ) 가족 구성원 초대

가족 구성원 초대는 [관리자], [구성원], [정기방문자] 3가지로 구분됩니다. 1. 관리자 (주인장 권한) : 다른 사용자를 초대하거나 삭제할 수 있습니다. 2. 구성원 : 문만 열기! 다른 사용자를 관리할 순 없지만, 시간에 관계없이 문을 열 수 있습니다. 3. 정기방문자 : 정해진 시간에만 오픈! 관리자가 지정해주는 요일 혹은 시간에만 출입이 가능합니다. 일회성으로 잠시 출입하는 사람, 가사도우미, 택배 등 정해진 시간에 출입하는 사람에 대해서 날짜와, 요일, 시간을 선택해서 문을 열 권한을 줄 수 있습니다.

| ••••• <del>?</del>                | 9:00 AM                 |                               |
|-----------------------------------|-------------------------|-------------------------------|
| <                                 | 사용자 관리                  | 20                            |
| Family                            | Guest Key               | On Hold                       |
| UNICor@ur                         | COR01<br>nicor.co.kr    |                               |
| 사용자 초대                            |                         | 8                             |
| 23                                |                         | <b>Š</b>                      |
| 가족 구성원 최                          | 트대 Gi                   | uest Key 생성<br>               |
| · 상대방 전화번호로 초대<br>· 가족이나 정기적으로 출입 | · 지정한 출<br>하는 인원 · 택배기사 | 입기간에만 출입가능<br>, 투숙객등 일회성 출입인원 |

|                     | [관리자] 추기                      | ŀ      |              |               | [구성원] 추기                                    | ŀ      |
|---------------------|-------------------------------|--------|--------------|---------------|---------------------------------------------|--------|
| ••••• 奈<br>く        | 9:00 AM<br>가족 구성원 초대          |        | ••••• ?<br>< | •             | 9:00 AM<br>가족 구성원 초대                        |        |
| 전화번호 초대하실시<br>+82 ▼ | 용자의 전화번호를 입력해 주세요.<br>휴대 전화번호 | ÷.     | 전화번호<br>+82  | 호 초대하실 /      | 사용자의 전화번호를 입력해 주세요.<br><mark>휴대 전화번호</mark> | ÷.     |
| 도어록 권한 초대하          | 실 사용자의 권한을 선택해 주세요.           |        | 도어록          | <b>권한</b> 초대히 | ·실 사용자의 권한을 선택해 주세요.                        |        |
| 관리자                 | 구성원                           | 정기 방문자 |              | 관리자           | 구성원                                         | 정기 방문자 |
|                     |                               |        |              |               |                                             |        |

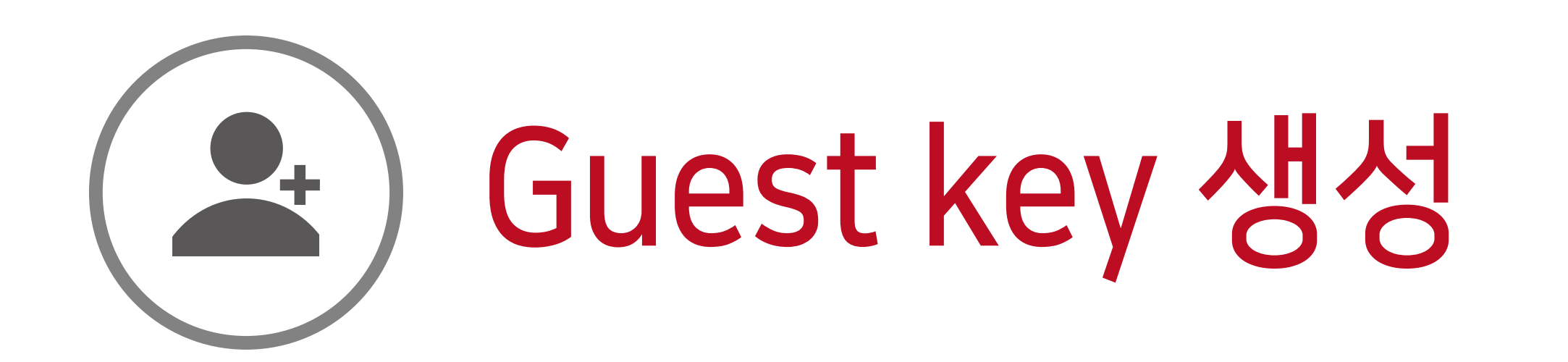

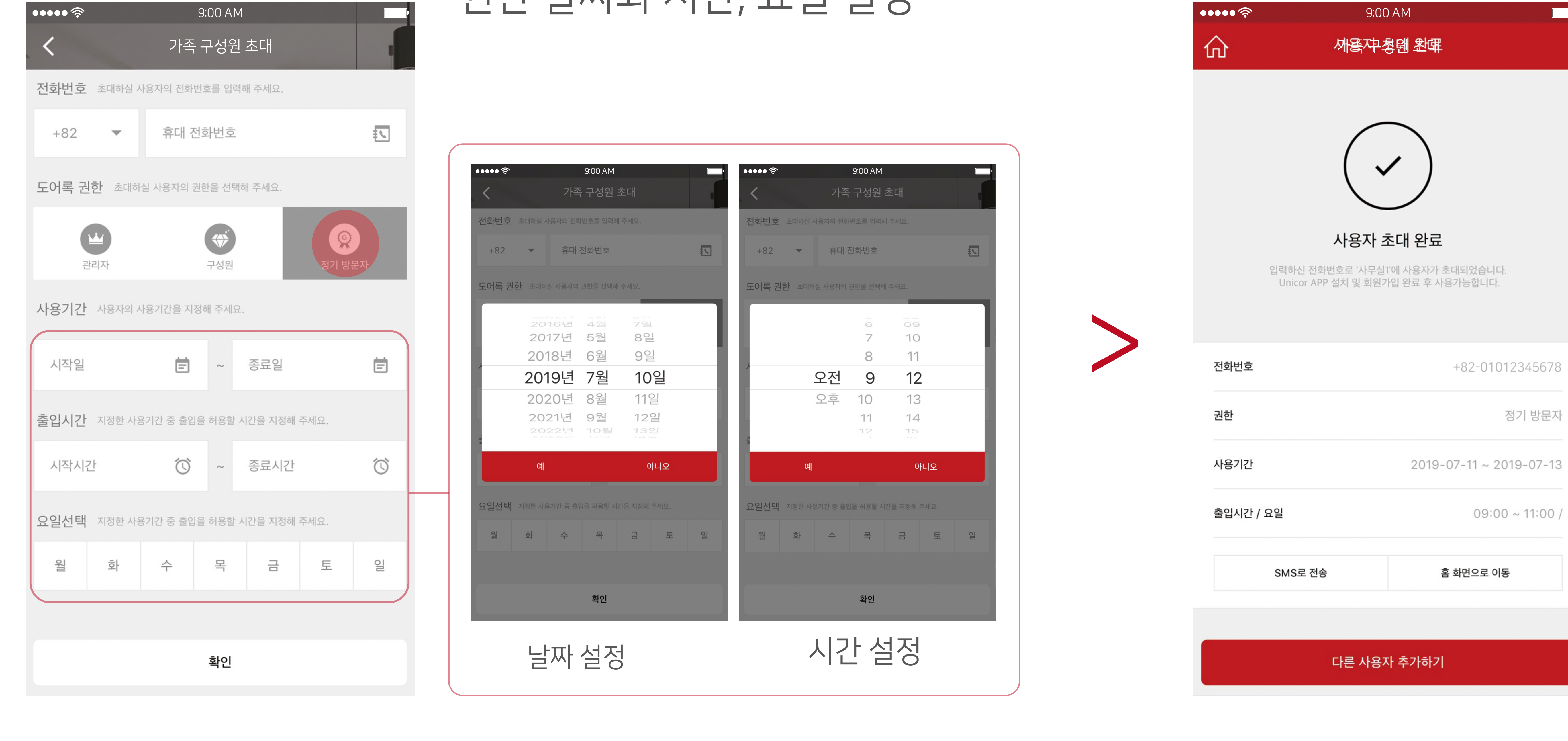

# [정기 방문자] 추가

| 전화번호 입력 후 [정기 방문자]버튼을 누르고 |
|---------------------------|
| 궈하 낙짜안 시간 유익 석정           |

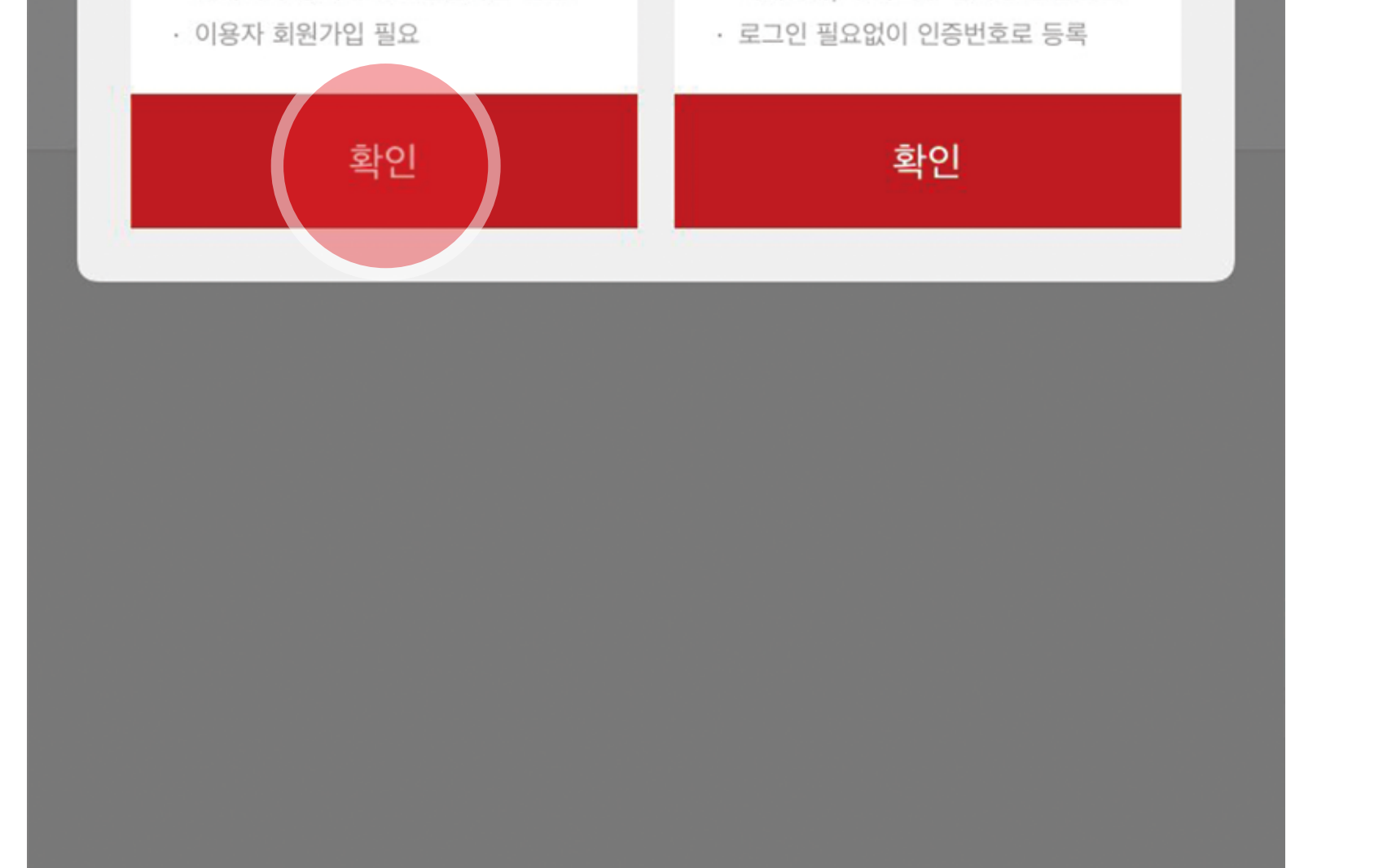

확인

확인

정기 방문자

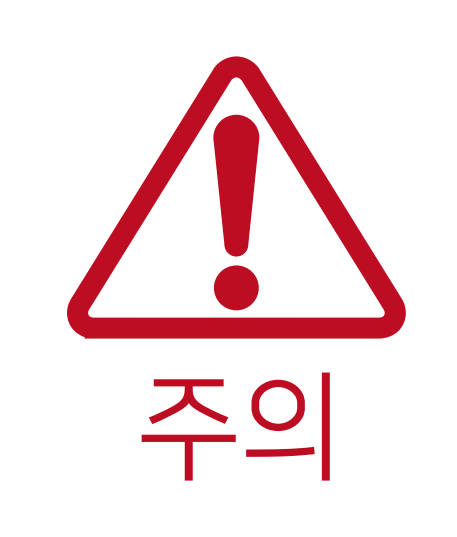

# 등록하여 사용 하시기를 권장 합니다. 2. 단말기 분실시 해당 홈페이지에서 사용 중지가 가능합니다.

| ●●●                               | <b>●●●●●</b> 令  | 9:00 AM<br>Guest Key 생성                       |                   | ••••• ? 9:00                              | AM<br>생선와류                            |
|-----------------------------------|-----------------|-----------------------------------------------|-------------------|-------------------------------------------|---------------------------------------|
| 이름입력 초대할 Guest의 이름을 입력하세요. 예)택배기사 | 이름입력 초대할 G      | est의 이름을 입력하세요. 예)택배기사                        |                   | Ш <sup>т</sup> Guestine,                  |                                       |
| 이름을 입력하세요.                        | 유니코             |                                               | $\mathbf{X}$      |                                           |                                       |
| . <b> 작일시</b> 사용 시작일시를 지정해 주세요.   |                 |                                               |                   | (~                                        | )                                     |
| 시작일 💼 시작시간                        | (①) Guest Key 생 | 성시 주의사항                                       |                   | Guest Key                                 | / 생성완료                                |
| <b>료일시</b> 사용 종료일시를 지정해 주세요.      | 클 Gue<br>어 군    | est Key는 인증번호를 발생시켜 도<br>실한을 부여합니다. 우연의 일치로 9 | 드어록의 제<br>인해 제 3자 | 아래 정보를 확인하여 해당 사용<br>GuestKey는 회원가입 없이 인증 | 자에게 인증번호를 알려주세요.<br>번호 등록 후 사용 가능합니다. |
| 종료일 💼 종료시간                        | で               | 한을 수령할 수 있습니다.                                |                   | Guest Key                                 | 3494                                  |
|                                   | Guest Key       | 기능 이용 가이드 보기                                  |                   | 이름                                        | C                                     |
|                                   | 주의사항을 획         | 안하였습니다.                                       |                   | <b>사용기간</b> 2019-07-1                     | 0 09:40 ~ 2019-07-10 0                |
|                                   |                 | 확인                                            |                   | SMS로 전송                                   | 발급취소                                  |
| 확인                                |                 | 확인                                            |                   | 다른 Gues                                   | t 생성하기                                |
| 이름과 시작일시,<br>종료일시를 입력             | 주의/<br>호        | 사항을 확인하시<br>아이버튼에 체크                          | 니고,               | Guest Key 인<br>생성                         | !증번호 발급<br>완료                         |

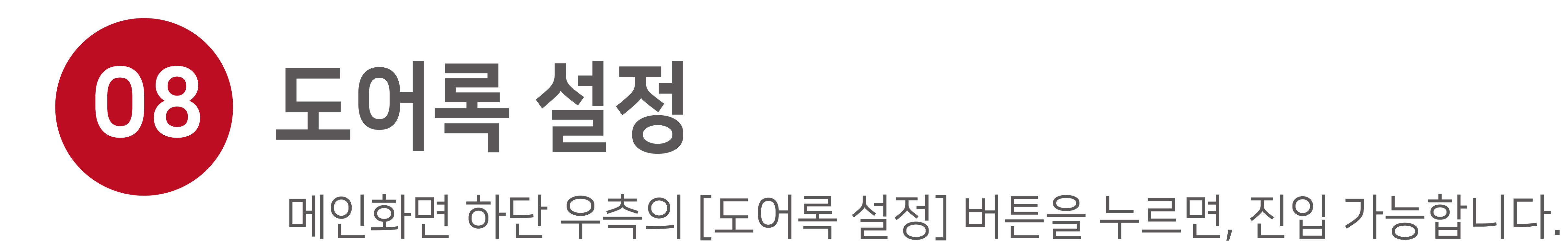

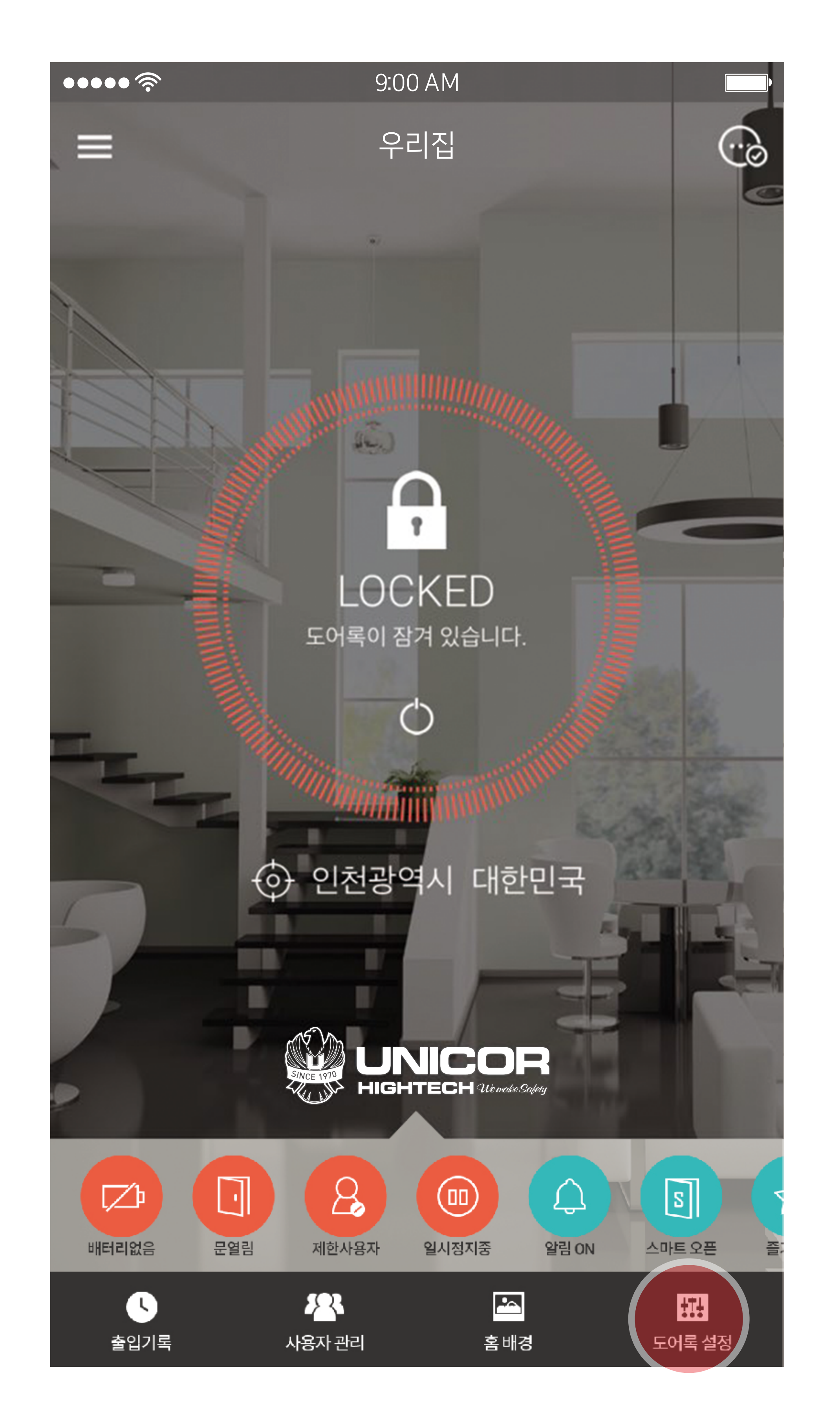

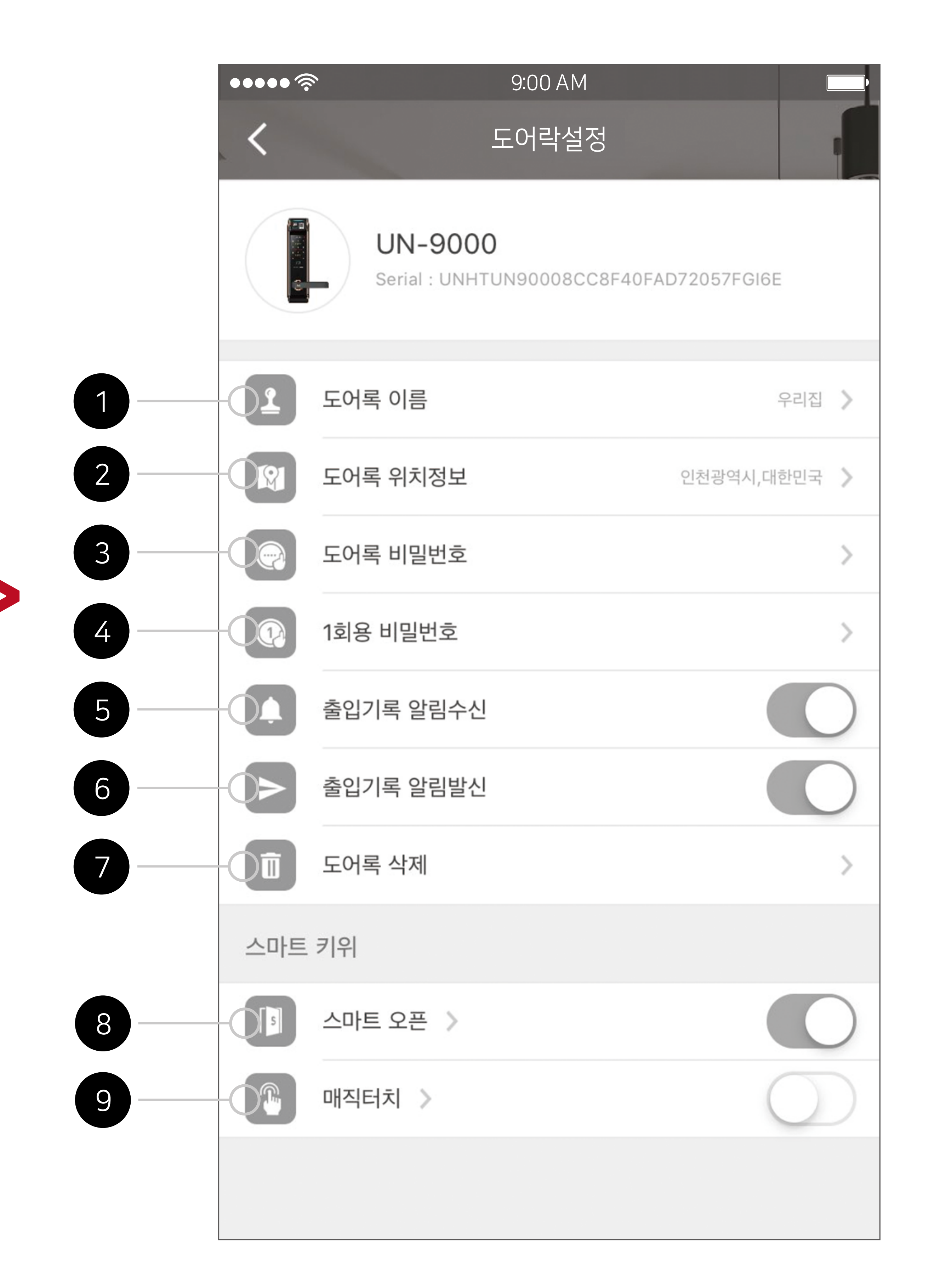

② 도어록 위치정보 : 우측에 설정된 위치가 표시되며, 우측 ≫버튼을 누르면 위치정보를 수정하실 수 있습니다.
③ 도어록 비밀번호 : 도어록 비밀번호를 수정할 수 있습니다.
※도어록과 블루투스 통신이 가능한 상태에서만 설정 가능합니다.
④ 1회용 비밀번호 : 한번만 사용할 도어록의 비밀번호를 설정합니다.
일회성으로 잠시 출입하는 사람(가사도우미, 택배)에게 유용한 기능입니다.
※도어록과 블루투스 통신이 가능한 상태에서만 설정 가능합니다.
※도어록과 블루투스 통신이 가능한 상태에서만 설정 가능합니다.

① 도어록 이름 : 우측에 도어록 이름이 표시되며, 우측 ≫ 버튼을 누르면 도어록 이름을 수정하실 수 있습니다.

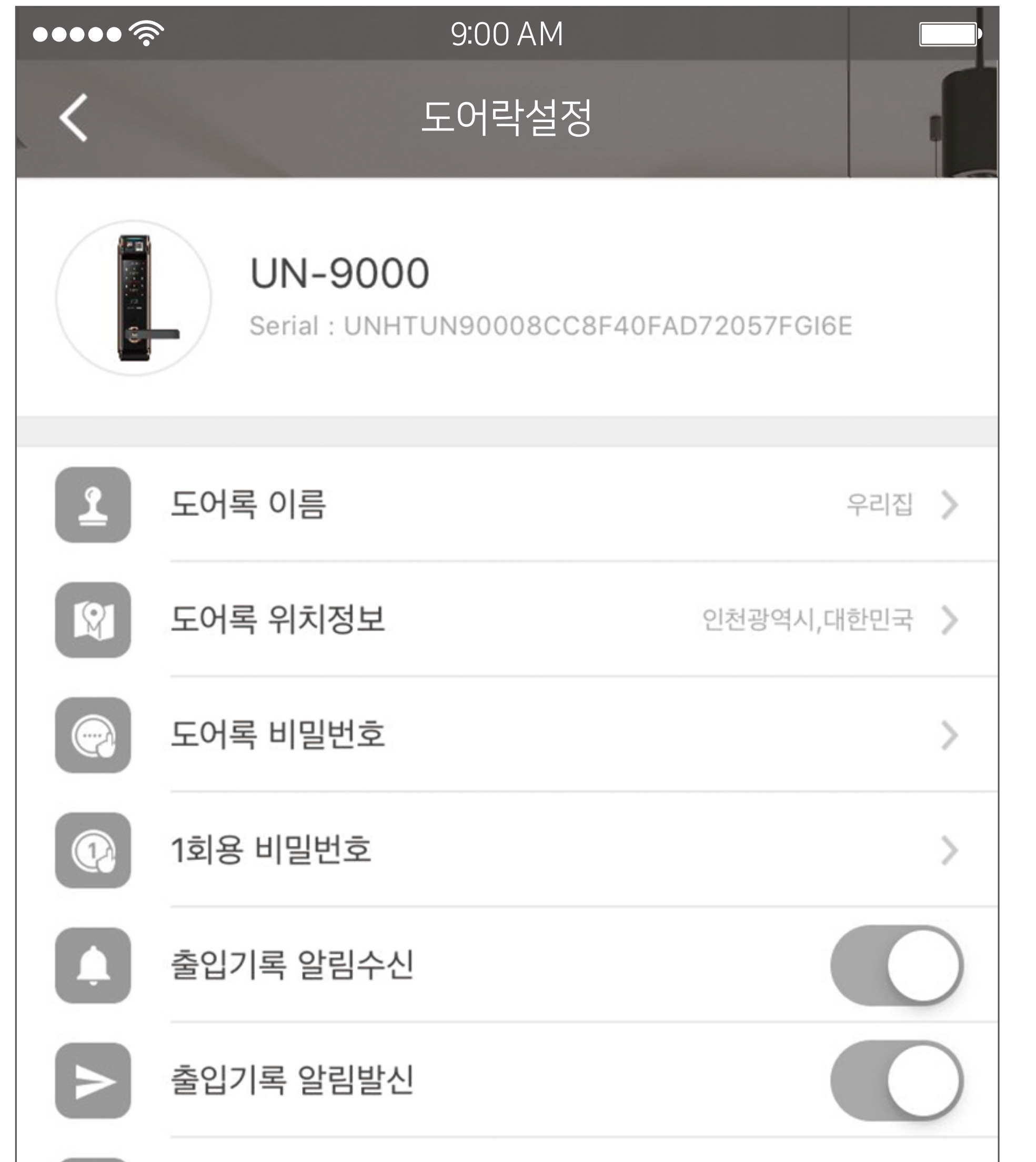

스마트 오픈과 매직터치중 한가지만 선택해 사용하실 수 있으며, 스마트오픈을 ON하시면 매직터치 설정은 OFF됩니다.

문이 열림

※1회용 비밀번호를 재설정 할 경우, 이전의 1회용 비밀번호는 소멸됩니다.
⑤ 출입기록 알림수신 : 우측 스위치로 알림기능의 ON/OFF를 선택하실 수 있습니다.
⑥ 출입기록 알림발신 : 나의 출입을 다른 구성원에게 알림으로 보내고 싶지 않을경우, OFF로 설정해 사용하세요.
⑦ 도어록 삭제 : 해당 도어록을 앱에서 삭제하시려면 사용하세요.

⑧ 스마트오픈

등록된 도어록에 근접시 자동으로

도어록을 개방하는 기능입니다.

4. 동작감도 : 자신의 환경에 맞는 스마트오픈 동작감도를 설정하세요. 예를 들어 도어록이 너무 일찍 열려서 도착하기 전에 도어록이 잠길경우 동작감 도를 둔감으로 조절하여 좀 더 늦게 열리게 설정할 수 있습니다. 반대로 도착했는데도 도어록이 바로 열리지 않고 오픈 동작이 느릴 경우, 민감으로 조절하여 좀더 빨리 열리게 설정해 보세요.

3. 대기시간 : 매직터치가 적용된 후 도어록을 터치하여 열 수 있는 시간 입니다.

2. <mark>열림시간</mark> : 자신의 환경에 맞는 도어록 열림시간을 설정하세요. 예를들어 도어록이 너무 일찍 열려서 도착하기 전에 도어록이 잠기는 등의 문열림시간이 부족할경우 열림시간을 늘려서 사용하세요.

1. 거리설정: 도어록이 설치된 위치(도어록 등록시 선택한 위치)를 기준으 로, 설정한 반경거리내에 들어오게 되면 이를 감지하여 스마트 오픈, 매직터치기능을 준비하게 됩니다.

| 1 도어록 삭제 | > |
|----------|---|
| 스마트 키위   |   |
| 스마트 오픈 > |   |
| 1 매직터치 > |   |
|          |   |

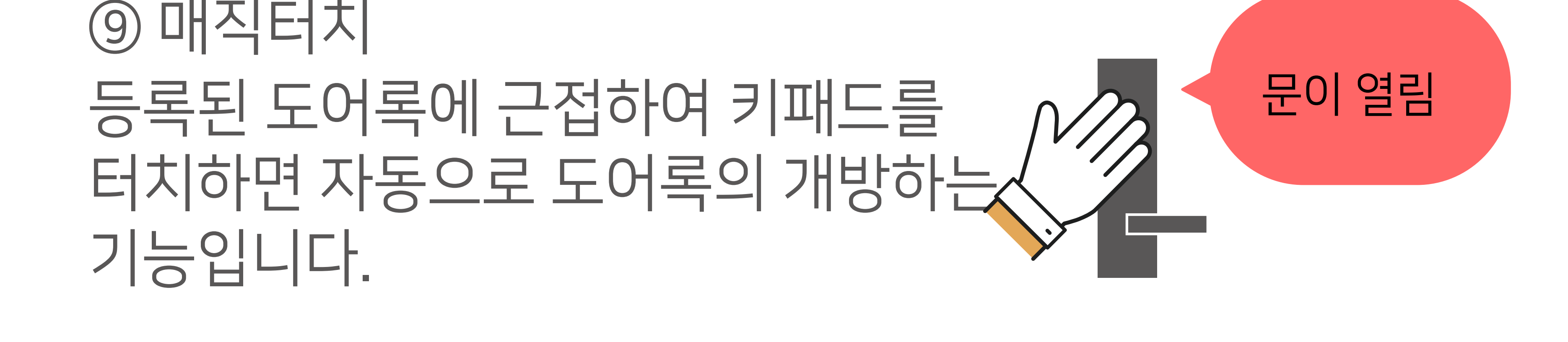

# SMART KEYWE

# 사용자의 위치정보를 이용하여 사용자가 외부에서 집으로 들어갈때 자동으로 도어록을 제어하여 편의성을 극대화 하기 위한 기능입니다. 개방 방식은 [스마트 오픈], [매직터치] 2가지로 구분됩니다. 사용자와의 거리 및 도어록 개방 방식을 설정할 수 있습니다.

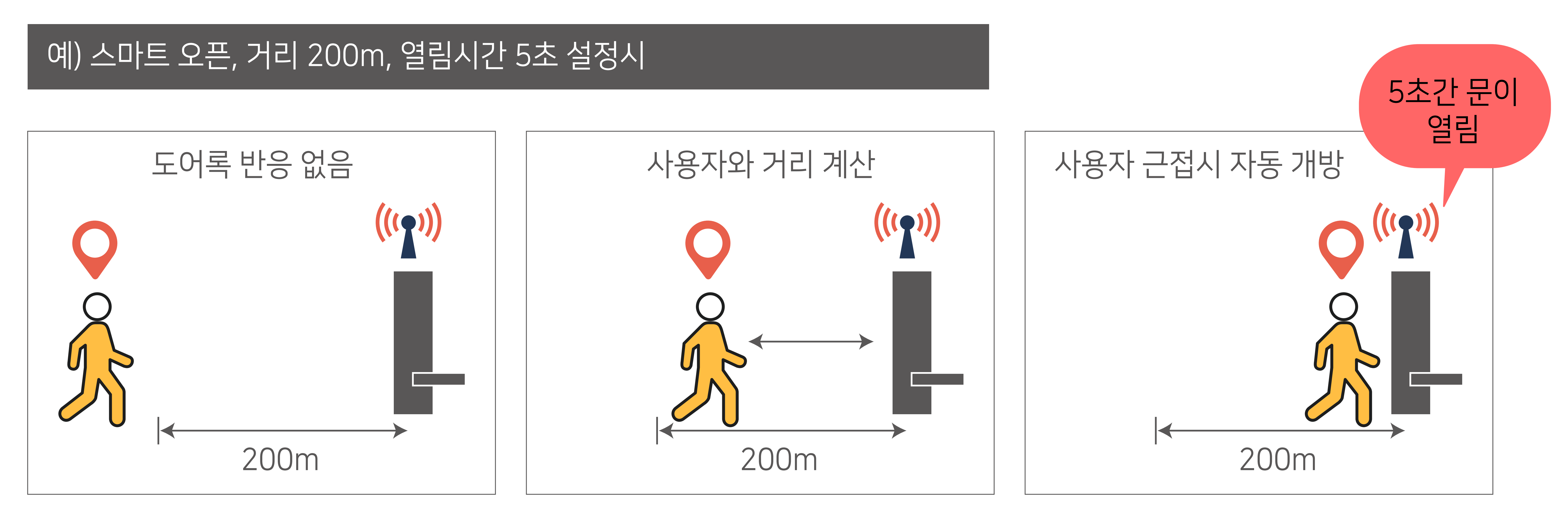

스마트 키위기능은 사용자의 귀가 패턴을 인식하여 자체 학습 효과로 사용 일자가 늘어나면 신뢰도가 높아집니다.

- 3. 스마트 키위 기능은 반경 거리 안에서는 작동 하지 않습니다.
- 2. 처음 도어록 설치 후에 바로 작동 하지 않습니다. 일단 설정 된 반경거리를 벗어 난 후 다시 들어왔을 때 스마트 키위 기능이 활성화 됩니다.

1. 집안 내부에서 문이 열리는것을 방지하기 위해 반경 거리라는 제한을 두었습니다.

사용전 주의사항

# 사용자가 귀가하는 패턴을 인식하여 자동으로 도어록을 개방하는 기능입니다.

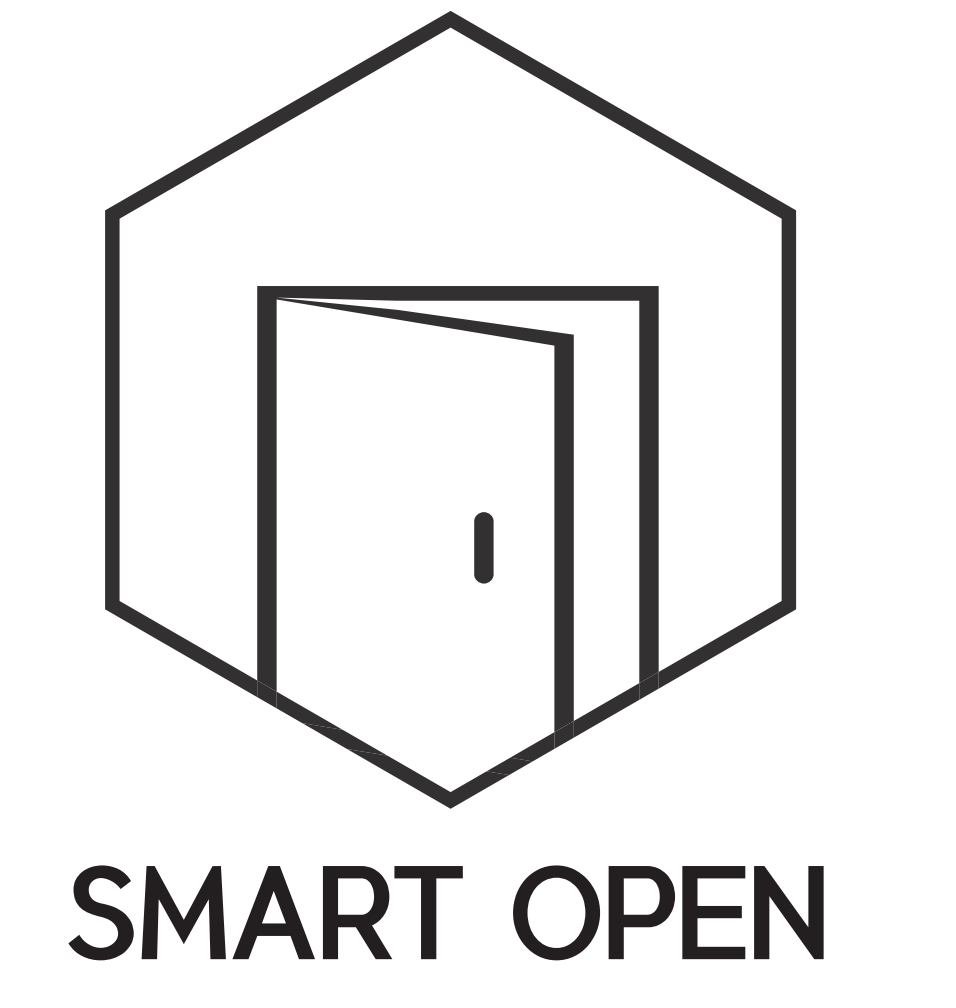

# SMART OPEN이 불안한 사용자를 위한 키패드를 터치해 도어록을 개방하는 기능입니다.

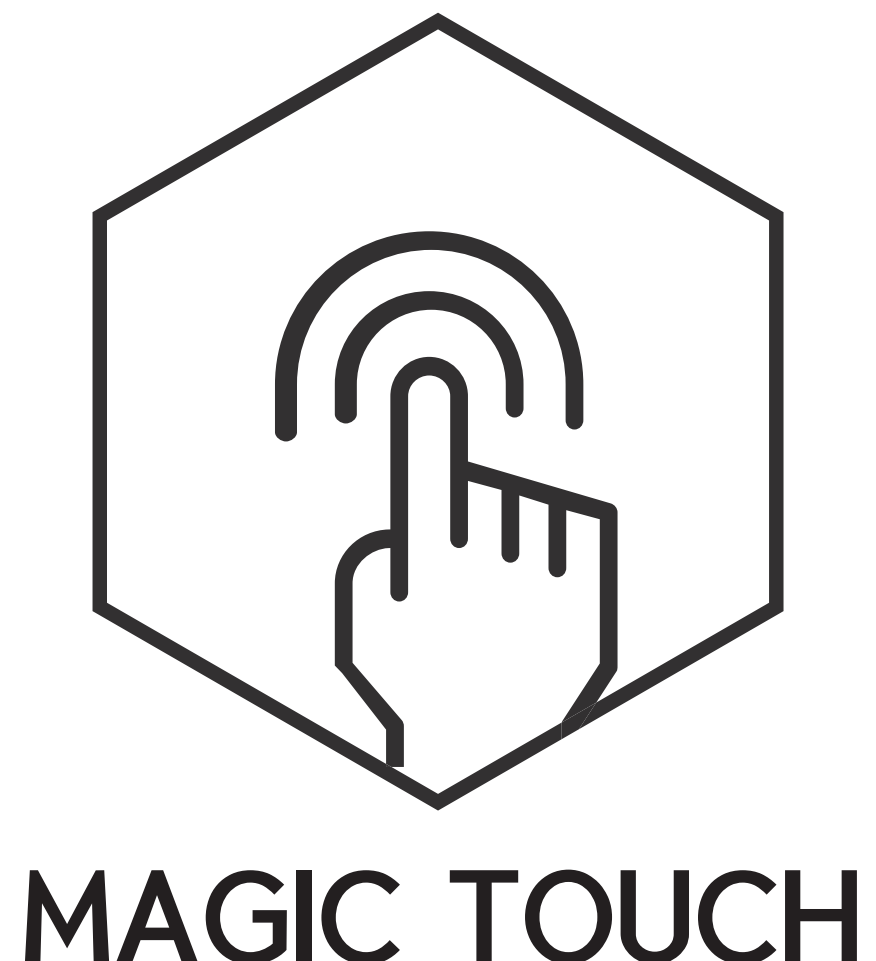

100%의 성공을 보장하지 않습니다.

이 기능은 무선통신을 통해 작동하므로 설치환경에 따라 다른 결과가 나타날 수 있으며

# App 설치 단말기 사양

- 3. 휴대폰 GPS 및 위치서비스를 활성화 해주세요. 4. 효율적인 위치정보 수집을 위해 wifi가 상시 켜져 있어야 합니다.
- 2. 도어록 등록 시 도어록 위치를 설정해 주세요.
- 1. 가입시 위치 정보 사용 동의를 해주셔야 합니다.

# 사용전 확인사항

- 6. 스마트 키위 기능은 무선 통신을 통해 작동합니다. 설치환경에 따라 다른 결과가 나타날 수 있으며, 100% 의 성공을 보장 하지 않습니다.
- 자체적인 학습 효과로 사용횟수가 늘어나면 신뢰도가 높아집니다.
- 5. 스마트 키위 기능은 사용자의 귀가 패턴을 인식합니다.
- 마트 키위 기능이 작동합니다.
- (안드로이드 폰 일 경우 100m ~ 400m) 200m로 설정 시 200m 밖으로 나갔다 와야 스
- 예를 들어 집 바로 앞 편의점에 다녀올 때에는 작동 하지 않습니다. 4. 반경 거리는 200m ~600m 사이로 설정 할 수 있습니다.

App을 정상적으로 설치하고 사용하기 위해서는 사용하는 단말기가 다음의 사양을 충족해야 합니다.

# Android

- OS Version 5.0 (롤리팝) 이하 버전의 단말기의 경우 성능이 제한될 수 있습니다.
- Bluetooth 4.0 이상이 탑재 된 단말기
- 1280\*720 이상의 해상도를 해상도를 가진 단말기
- 국내에서 국내에서 2014 년부터 판매되는 거의 모든 단말기는 단말기는 위 사양을 충족 합니다.

# iOS

- iOS 8.0 이상이 설치 된 iPhone 5 이상의 이상의 단말기

# • 공통 적용 사항

- 정상적으로 개통되어 개통되어 사용되고 있는 단말기
- Smart Open기능 사용하기 위해서는 3G 또는 4G 네트워크 사용, Wifi ON 조건이 설정되어야 설정되어야 함.
- 도어록을 정상적으로 사용하기 위해 Bluetooth를 상시 ON 으로 설정해야 함.